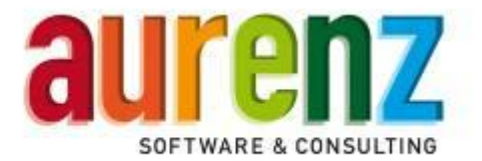

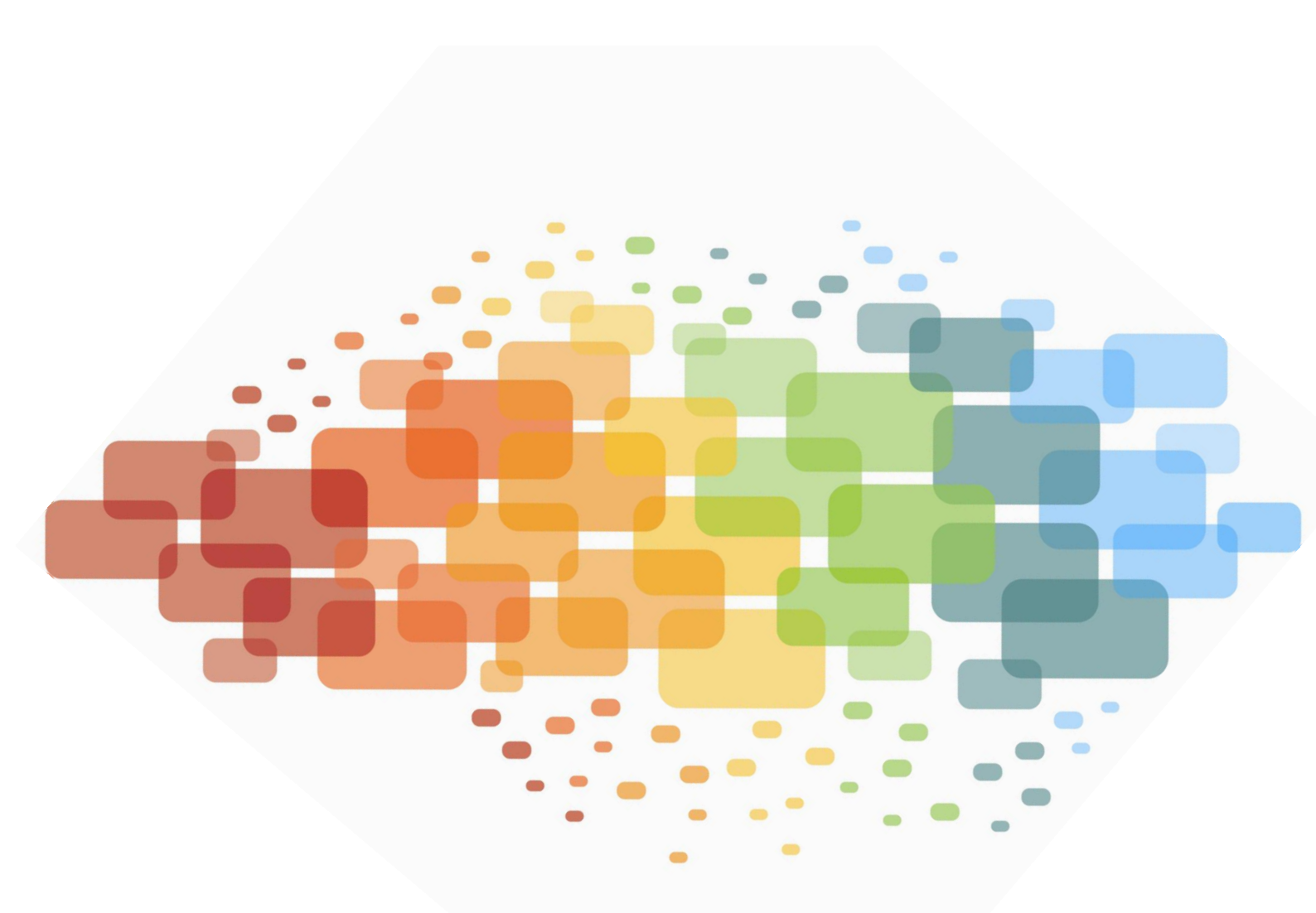

Anschlussbeschreibung

Innovaphone PBX v9 (ab hotfix 22)

Stand: 14.05.2013

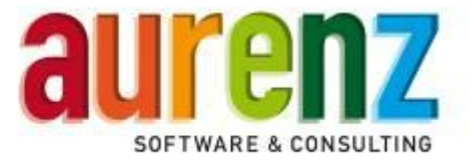

# Inhaltsverzeichnis

| 1 | Vorw   | ort                                            |              |                                                             | 4            |  |  |  |  |
|---|--------|------------------------------------------------|--------------|-------------------------------------------------------------|--------------|--|--|--|--|
| 2 | Syste  | meinste                                        | llungen d    | er Innovaphone PBX v9                                       | 5            |  |  |  |  |
|   | 2.1    | Einstel                                        | len der CD   | R-Ausgabe                                                   | 5            |  |  |  |  |
|   |        | 2.1.1                                          | HTTP-So      | chnittstelle einrichten                                     | 6            |  |  |  |  |
|   |        | 2.1.2                                          | HTTPS-S      | Schnittstelle einrichten                                    | 7            |  |  |  |  |
|   |        |                                                | 2.1.2.1      | Ein "Self-Signed Certificate" für https erstellen           | 8            |  |  |  |  |
|   |        |                                                | 2.1.2.2      | Manueller Import des Zertifikats in die Trust-List der PBX  |              |  |  |  |  |
|   |        |                                                | 2.1.2.3      | Aufnahme des zurückgewiesenen Zertifikats in die Trust-List | t der PBX 11 |  |  |  |  |
|   | 2.2    | Einstel                                        | lung für Lo  | gging und Tracing                                           | 12           |  |  |  |  |
|   | 2.3    | Einstel                                        | lung der S   | ystemzeit über NTP                                          | 13           |  |  |  |  |
| 3 | Die F  | unktion                                        | des Innov    | aphone Voice Service (Optional)                             | 14           |  |  |  |  |
|   | 3.1    | Hardwa                                         | are- und Li  | zenzvoraussetzungen                                         | 14           |  |  |  |  |
| 4 | Einric | htung d                                        | es Innova    | phone Voice Service in der PBX                              | 15           |  |  |  |  |
|   | 4.1    | WebDA                                          | AV-Clients   | oftware (Bsp. BitKinex) installieren und einrichten         | 15           |  |  |  |  |
|   | 4.2    | Die Da                                         | tei "alwinp  | ro.xml" anpassen                                            | 19           |  |  |  |  |
|   | 4.3    | Dateier                                        | n für den V  | oice Service auf die PBX hochladen                          | 21           |  |  |  |  |
|   | 4.4    | Kontrol                                        | lle der Date | eien in der Innovaphone PBX                                 | 22           |  |  |  |  |
|   | 4.5    | .5 Ein Voicemail-Objekt auf der PBX einrichten |              |                                                             |              |  |  |  |  |
|   | 4.6    | Einstel                                        | lungen in A  | Alwinpro für den Voice Service                              | 26           |  |  |  |  |
| 5 | Anscl  | haltung                                        | von Alwin    | Pro/Anna4 über Ethernet                                     | 28           |  |  |  |  |
|   | 5.1    | Installa                                       | tion der So  | oftware AlwinPro/Anna4                                      | 28           |  |  |  |  |
|   | 5.2    | Auswa                                          | hl des Tele  | efonsystems                                                 | 28           |  |  |  |  |
|   | 5.3    | Einstel                                        | len der Pa   | rameter                                                     | 29           |  |  |  |  |

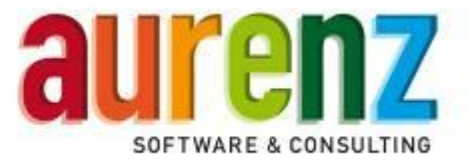

| 6 | Einst | ellen der Datenaufnahme über die Konfigurationsoberfläche | 31 |
|---|-------|-----------------------------------------------------------|----|
|   | 6.1   | Registerkarte "Allgemein"                                 | 31 |
|   | 6.2   | Registerkarte "Telefonanlage"                             | 32 |
|   | 6.3   | Registerkarte "Zeitfenster"                               | 33 |
|   | 6.4   | Registerkarte "TCP/IP Einstellungen"                      | 34 |
|   | 6.5   | Registerkarte "Innovaphone PBX"                           | 35 |
|   | 6.6   | Registerkarte "Verzeichnis scannen"                       | 36 |
|   | 6.7   | Registerkarte "Nebenstellen"                              | 37 |
|   | 6.8   | Registerkarte "Fax-Nebenstellen" (Optional)               | 37 |
| 7 | Test  | der Installation                                          |    |

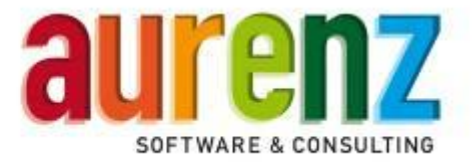

#### 1 Vorwort

Die in diesem Dokument beschriebenen Konfigurationsmasken und Funktionen beziehen sich auf die Innovaphone PBX v9 ab hotfix 22. Laut Aussage der Innovaphone AG sind Datensatzformat und Anbindung bei allen mit Innovaphone PBX v9 ausgestatteten VoIP-Gateways identisch.

Dies sind zurzeit folgende VoIP-Gateways:

- IP6010
- IP2000
- IP3010
- IP0010
- IP6000
- IP810
- IP800
- IP305
- IP302
- Innovaphone Virtual Appliance

Das Telefonsystem Innovaphone PBX bietet den Abruf von Gesprächsinformationen und Gebührendaten zur Übermittlung an AlwinPro/Anna4 an. Der Datenaustausch erfolgt über eine LAN-Verbindung. Das vorliegende Dokument beschreibt die Datenübermittlung über eine LAN-Verbindung bei Einsatz der Innovaphone Virtual Appliance IPVA. Dazu werden AlwinPro PC und TK-System am LAN angeschlossen. Die Übertragung der Daten erfolgt über das http- oder https-Protokoll.

Die Innovaphone PBX stellt Gesprächsdaten direkt über IP-Tickets (On The Fly) bereit. Die Tickets werden in AlwinPro/Anna4 zusammengeführt und als CDR-Datei zur weiteren Verarbeitung abgespeichert. Vor einer Übertragung müssen die Innovaphone PBX und AlwinPro/Anna4 vorbereitet werden. Dazu ist es notwendig, Einstellungen vorzunehmen, welche die Innovaphone PBX veranlassen, Gesprächsinformationen über die IP-Schnittstelle auszugeben. AlwinPro/Anna4 muss vorbereitet werden um die Daten entgegenzunehmen.

Die Innovaphone PBX v9 (hotfix 23) ist unter dem VoIP-Gateway IP305 und der IPVA jeweils als Konfiguration mit einer Haupt- und Unteranlage(n) mit AlwinPro/Anna4 getestet worden.

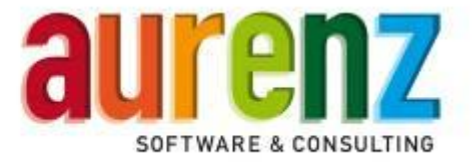

#### 2 Systemeinstellungen der Innovaphone PBX v9

Melden Sie sich über das Webinterface an der Innovaphone PBX v9 an und stellen sie die grundlegenden Parameter zur Gebührendatenausgabe ein wie in den folgenden Screens beispielhaft aufgezeigt. Die hier beschriebenen Einstellungen sind als Hilfestellung gedacht und können von der tatsächlichen Konfiguration abweichen. Mit diesen Einstellungen funktioniert die Anbindung zwischen einer Innovaphone PBX v9 auf einem VoIP-Gateway IP305 und IPVA mit AlwinPro/Anna4 ab Version 8.0.07

192.168.101.55: innovaphone Virtual Appliance

| <b>&gt;&gt;&gt;&gt;&gt;</b> | General                     | Interfaces                    | IP4             | IP6        | Services    | PBX G      | Gateway | Maintenance |  |  |
|-----------------------------|-----------------------------|-------------------------------|-----------------|------------|-------------|------------|---------|-------------|--|--|
|                             | Info                        | Admin                         | Compa           | act-Flash  | License     | Kerbe      | eros Ce | rtificates  |  |  |
| Version<br>SerialNo<br>DRAM | 9.00 ho<br>00-0c-2<br>61 MB | tfix23 IPVA[<br>9-5f-cc-3b (6 | 9.061252<br>65) | 2], Bootco | de[1000], H | lardware[0 | )]      |             |  |  |
| SNTP Se                     | erver 192.168               | 3.101.1                       |                 |            |             |            |         |             |  |  |
| Time                        | 25.04.2                     | 013 09:17                     |                 |            |             |            |         |             |  |  |
| Uptime                      | 0d 0h 4                     | 2m 6s                         |                 |            |             |            |         |             |  |  |
| lest Lice                   | ense 99 Hou                 | rs remaining                  | l Click h       | ere to ext | end         |            |         |             |  |  |

#### 2.1 Einstellen der CDR-Ausgabe

| 192.168.101.55: innovaphone Virtual Appliance |                                   |                                                    |  |  |  |  |  |  |
|-----------------------------------------------|-----------------------------------|----------------------------------------------------|--|--|--|--|--|--|
| Sen Gen                                       | eral Interfaces IP4 IP6 Se        | ervices PBX Gateway Maintenance                    |  |  |  |  |  |  |
|                                               | Config Objects Registrations      | s Calls SOAP myPBX Dyn-PBXs                        |  |  |  |  |  |  |
| General<br>Security                           | PBX Mode Master 💌                 |                                                    |  |  |  |  |  |  |
| Filter                                        | System Name                       | PBX0 Use as Domain                                 |  |  |  |  |  |  |
| Import                                        | PBX Name                          | MASTER                                             |  |  |  |  |  |  |
| Export                                        | Unknown Registrations             | ✓ - With PBX Pwd only                              |  |  |  |  |  |  |
|                                               | Music On Hold URL                 |                                                    |  |  |  |  |  |  |
|                                               | External Music On Hold            |                                                    |  |  |  |  |  |  |
|                                               | Response Timeout                  | 15                                                 |  |  |  |  |  |  |
|                                               | Dial Complete Timeout             | 4                                                  |  |  |  |  |  |  |
|                                               | No of Regs w/o Pwd.               | 1                                                  |  |  |  |  |  |  |
|                                               | Recall Timeout                    |                                                    |  |  |  |  |  |  |
|                                               | Max Call Duration (h)             |                                                    |  |  |  |  |  |  |
|                                               | Group Default Visibility          | Online Status II Presence II Dialog Info II Ids II |  |  |  |  |  |  |
|                                               | Enable External Transfer          |                                                    |  |  |  |  |  |  |
|                                               | No CLIR on internal calls         |                                                    |  |  |  |  |  |  |
|                                               | Generate CDRs                     | Only if Address different                          |  |  |  |  |  |  |
|                                               | Route Root-Node External Calls to | on Master or Slave with License Only               |  |  |  |  |  |  |
|                                               | Route PBX-Node External Calls to  |                                                    |  |  |  |  |  |  |
|                                               | Route Internal Calls to           |                                                    |  |  |  |  |  |  |
|                                               | Escane Dialtone from              |                                                    |  |  |  |  |  |  |
|                                               | Prefix for Intl/Ntl/Subscriber    |                                                    |  |  |  |  |  |  |

• Selektieren Sie PBX/General Generate CDRs

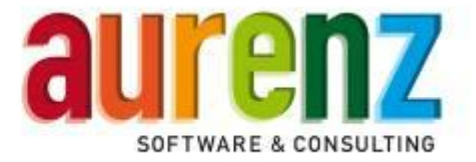

| 192.168.101.55: innovaphone Virtual Appliance                                                               |                                               |                                            |         |      |     |      |         |        |      |             |
|----------------------------------------------------------------------------------------------------|-----------------------------------------------|--------------------------------------------|---------|------|-----|------|---------|--------|------|-------------|
| 🦗 Gen                                                                                                    | eral                                          | Inter                                      | faces   | IP4  | IP6 | Serv | ices PE | SX Gat | eway | Maintenance |
|                                                                                                    | Gen                                           | ieral                                      | Interfa | aces | SIP | GK   | Routes  | CDR0   | CDR1 | l Calls     |
| Gatekeeper ID<br>No blind transfe<br>Call Logging<br>Route Logging<br>Write CDRs<br>Logging Filter(0        | er                                            | r)                                         | -       |      |     |      |         |        |      |             |
| Licenses       Name       Gateway       Gatekeeper7       BRIs       PRIs       Channels       ABs       OK | Count<br>2<br>1<br>5<br>4<br>60<br>8<br>ancel | <b>Usage</b><br>1<br>1<br>0<br>0<br>0<br>0 | •       |      |     |      |         |        |      |             |

• Stellen sie unter Gateway/General den Parameter Write CDRs auf All ein.

# 2.1.1 HTTP-Schnittstelle einrichten

| 192.168.101.55: innovaphone Virtual Appliance |                            |                                            |  |  |  |  |  |  |  |  |
|-----------------------------------------------|----------------------------|--------------------------------------------|--|--|--|--|--|--|--|--|
|                                               | General Interfaces IP4 IP6 | Services PBX Gateway Maintenance           |  |  |  |  |  |  |  |  |
|                                               | General Interfaces SIP     | GK Routes CDR0 CDR1 Calls                  |  |  |  |  |  |  |  |  |
| -Log Serve                                    | -Log Server-               |                                            |  |  |  |  |  |  |  |  |
| Туре                                          | HTTP                       | HTTP                                       |  |  |  |  |  |  |  |  |
| Address                                       | 192.168.101.111            | 192.168.101.111                            |  |  |  |  |  |  |  |  |
| Port                                          | 81                         | 81                                         |  |  |  |  |  |  |  |  |
| Method                                        | External (GET)             | External (GET)                             |  |  |  |  |  |  |  |  |
| Path                                          | /innovaphone.html          | http://192.168.101.111:81/innovaphone.html |  |  |  |  |  |  |  |  |
| ОК                                            | Cancel                     |                                            |  |  |  |  |  |  |  |  |

- Über das Feld *Type* können Sie das Protokoll auswählen, welches bei AlwinPro/Anna4 immer HTTP oder HTTPS sein muss.
- In den Feldern Address ist die IP-Adresse des Empfängers, also des AlwinPro/Anna4 PCs einzutragen.
- Als HTTP-Port stellen den *Port 81* ein.
- Alternativ zur CDR0 Schnittstelle kann natürlich auch die zweite Schnittstelle CDR1 benutzt werden. Es dürfen aber nicht beide Schnittstellen mit derselben Adresse aktiv sein, da es sonst zu doppelten Datensätzen kommen kann.
- Die Method ist auf External (GET) einzustellen.
- Als Path tragen Sie /Innovaphone.html ein.

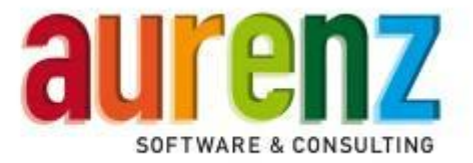

 An den CDR-Schnittstellen gibt es, gemä
ß Innovaphone Dokumentation, keinen Datenpuffer, so dass die Netzwerkverbindungverbindung zwischen VoIP-Gateway und AlwinPro immer aufrecht gehalten werden muss.

| Alloemein                 | Zeitfenster Nebenstellen Fax-Nebenstellen                                                                                           |
|---------------------------|----------------------------------------------------------------------------------------------------|
| TCP/IP Einstellungen      | Innovaphone PBX Verzeichnis scannen                                                                                                 |
|                           |                                                                                                    |
| IP-Adresse für den Zugang | Alle IP-Adressen                                                                                                    |
| Port für den Zugang       | 81                                                                                                    |
| IP-Adresse für den Zugang | Keine IP-Adresse                                                                                                    |
| IP-Adresse für den Zugang | Keine IP-Adresse                                                                                                    |
|                           | Algemein   Teletonanlage<br>TCP/IP Einstellungen  <br>IP-Adresse für den Zugang<br>Port für den Zugang<br>IP-Adresse für den Zugang |

• Stellen Sie in der Datenaufnahme von AlwinPro/Anna4 die entsprechenden Parameter ein.

#### 2.1.2 HTTPS-Schnittstelle einrichten

| 192.168.101.55: innovaphone Virtual Appliance |                           |            |       |     |                                              |         |       |      |             |
|-----------------------------------------------|---------------------------|------------|-------|-----|----------------------------------------------|---------|-------|------|-------------|
|                                               | General                   | Interfaces | IP4   | IP6 | Servi                                        | ices PB | X Gat | eway | Maintenance |
|                                               | Gene                      | eral Inter | faces | SIP | GK                                           | Routes  | CDR0  | CDR1 | Calls       |
| -Log Server                                   |                           |            |       |     |                                              |         |       |      |             |
| Туре                                          | HTTPS                     | •          |       |     | HTTPS                                        |         |       |      |             |
| Address                                       | s 192.168.10 <sup>-</sup> | 1.111      | ]     |     | 192.168.101.111                              |         |       |      |             |
| Port                                          | 443                       |            |       |     | 443                                          |         |       |      |             |
| Method                                        | d External (GET) 💌        |            |       |     | External (GET)                               |         |       |      |             |
| Path /innovaphone.html                        |                           |            |       |     | https://192.168.101.111:443/innovaphone.html |         |       |      |             |
| ОК                                            | Cancel                    | ]          |       |     |                                              |         |       |      |             |

- In den Feldern Address ist die IP-Adresse des Empfängers, also des AlwinPro/Anna4 PCs einzutragen.
- Als HTTPS-Port stellen den *Port 443* ein.
- Alternativ zur *CDR0* Schnittstelle kann natürlich auch die zweite Schnittstelle *CDR1* benutzt werden. Es dürfen aber nicht beide Schnittstellen mit derselben Adresse aktiv sein, da es sonst zu doppelten Datensätzen kommen kann.
- Die Method ist auf External (GET) einzustellen.
- Als Path tragen Sie /Innovaphone.html ein.

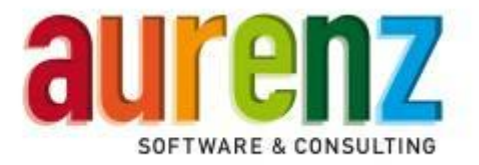

| Neu                                 |    | Allaemein Telefonaniage   | Zaitfanstar Nahanstallan Fax-Nahanstallan |
|-------------------------------------|----|---------------------------|-------------------------------------------|
| <u>K</u> opieren                    |    | TCP/IP Einstellungen      | Innovaphone PBX Verzeichnis scannen       |
| Löschen                             | 1  |                           |                                           |
| novaphone PBX-CDR (Innovaphone-PBX) |    | IP-Adresse für den Zugang | Alle IP-Adressen                          |
|                                     |    | Port für den Zugang       | 81                                        |
|                                     |    | IP-Adresse für den Zugang | Bestimmte IP-Adresse                      |
|                                     |    |                           | 192 . 168 . 101 . 111                     |
|                                     | << |                           |                                           |

• Stellen Sie in der Datenaufnahme von AlwinPro/Anna4 die entsprechenden Parameter ein.

#### 2.1.2.1 Ein "Self-Signed Certificate" für https erstellen

Falls für die Übertragung das HTTPS-Protokoll gewählt ist, müssen Sie um die SSL Verbindung zwischen der Innovaphone PBX und AlwinPro/Anna4 zu verschlüsseln, zuerst ein Self-Signed Certificate erstellen. Dieser Vorgang ist im folgendem beschrieben.

- Rufen Sie im Root-Verzeichnis Ihrer AlwinPro-Installation die Datei create\_key.bat auf. Hierdurch wird eine neue Datei alwin.key mit Ihrem persönlichen Schlüssel erstellt. Ändern Sie den Inhalt der Datei random.txt vorher ab, um einen wirklich zufälligen Schlüssel zu erhalten.
- Sie können die Datei self\_certificate\_sha1.bat mit einem Editor abändern, um den Gültigkeitszeitraum des selbst erstellten Zertifikates (Default = 365 Tage) beliebig zu verändern.

Beispiel:

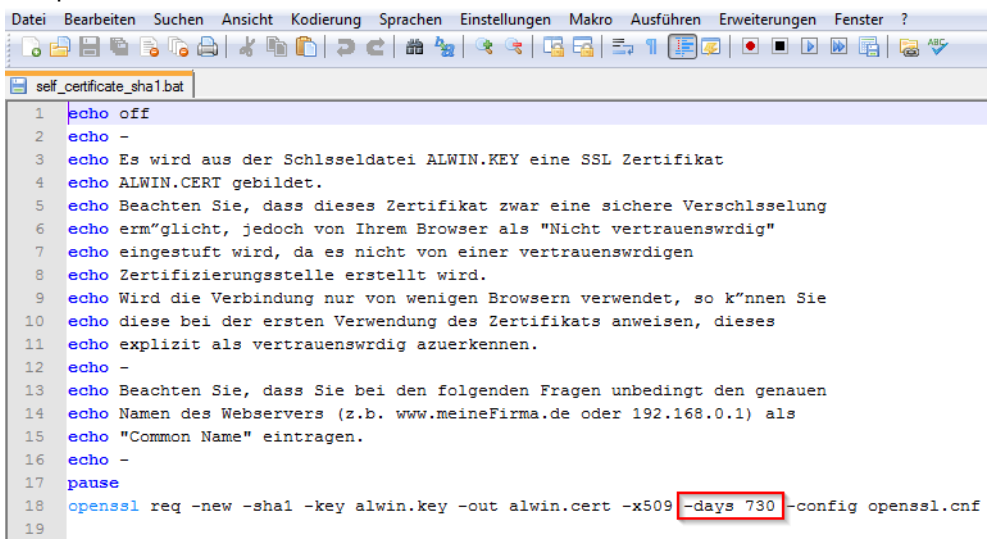

Durch Hinzufügen des Eintrags - days 730 erhöhen Sie die Gültigkeitsdauer auf 2 Jahre.

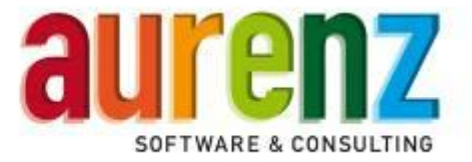

 Rufen Sie anschließend im Root-Verzeichnis Ihrer AlwinPro-Installation die Datei self\_certificate\_sha1.bat auf.

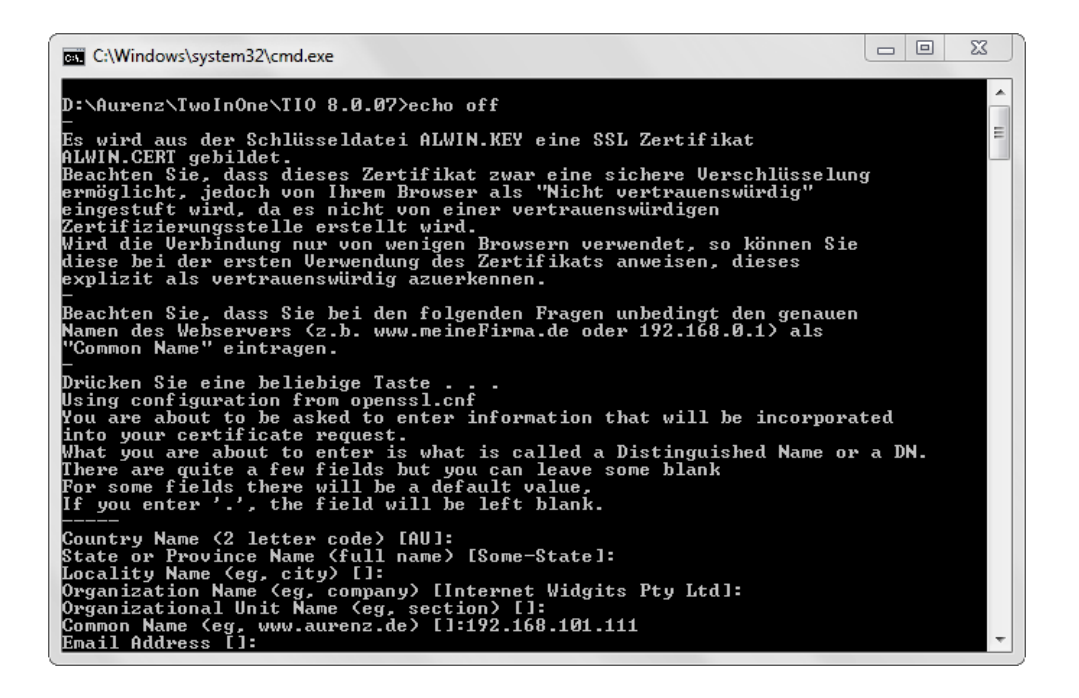

- Für *Common Name* tragen Sie die IP-Adresse des AlwinPro/Anna4 PCs ein. Weitere Angaben sind nicht notwendig und können mit *Enter* übersprungen werden.
- Als Ergebnis wird eine neue Datei mit Ihrem Zertifikat *alwin.cert* erzeugt.
- Da dieses Self-Signed Certificate nicht von einer vertrauenswürdigen Zertifizierungsstelle (CA im Internet oder interne CA in einer Windows Domäne) erstellt wurde, wird die Innovaphone PBX Zertifikat erst einmal als nicht vertrauenswürdig einstufen und die Verbindung zurückweisen. Unser selbst erstelltes Zertifikat muss also in der Innovaphone PBX erst einmal in die Liste der vertrauenswürdigen Zertifikate (*Trust list*) aufgenommen werden. Das kann auf zwei Wegen erfolgen:

#### 2.1.2.2 Manueller Import des Zertifikats in die Trust-List der PBX.

Öffnen Sie die Administrationsoberfläche der Innovaphone PBX im Browser. Unter *General/Certificates* übertragen Sie mit dem Button *Duchsuchen* und *Upload* die Datei *alwin.cert* in die *Trust list* der Innovaphone PBX. Diesen Vorgang müssen Sie für alle Innovaphone PBX(en) durchführen, von denen AlwinPro/Anna4 Daten über das HTTPS-Protokoll empfangen soll.

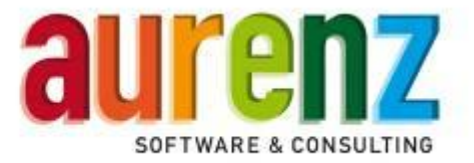

| 192.168.101                             | .55: innovaphone Virtua                                                     | I Appliance                                             |
|-----------------------------------------|-----------------------------------------------------------------------------|---------------------------------------------------------|
| General                                 | Interfaces IP4 IP6 Services P                                               | BX Gateway Maintenance                                  |
| Info                                    | Admin Compact-Flash License                                                 | Kerberos Certificates                                   |
| -CF card<br>Root CA<br>-Trust list      |                                                                             |                                                         |
| Subject                                 | lssuer                                                                      | Not before Not after Download                           |
| innovaphone Devic                       | e Certification Authority innovaphone Device                                | e Certification Authority 01.01.2008 01.01.2048 PEM DER |
| Remove Clear<br>Password                | File D:\Aurenz\TwoInOne\T                                                   | Durchsuchen_ Upload                                     |
| Subject Issu                            | er Not before Not after Downloa<br>A-5f-cc-3b 30.04.2013 30.04.2023 PEM DEF | d<br>R                                                  |
| Create new                              |                                                                             |                                                         |
| Password                                | File                                                                        | Durchsuchen_ Upload                                     |
| - Application certificate<br>Create new | S                                                                           |                                                         |
| Password                                | File                                                                        | Durchsuchen_ Upload                                     |

• Den Button Duchsuchen wählen.

| 🥹 Datei hochladen                                                                                                    |                            |                    | 23               |
|----------------------------------------------------------------------------------------------------|----------------------------|--------------------|------------------|
| Aurenz                                                                                                    | ► TwoInOne ► TIO 8.0.07 ►  | ▼ 49 TIO 8.0.07 du | chsuchen 🔎       |
| Organisieren 🔻 Neue                                                                                                    | er Ordner                  |                    | = - 1 0          |
| ⊿ 🚖 Favoriten                                                                                                    | Name                       | Änderungsdatum     | Тур              |
| 📃 Desktop                                                                                                    | PbxSkripts                 | 24.04.2013 23:09   | Dateiordner      |
| 🐌 Downloads                                                                                                    | 퉬 Plugins                  | 24.04.2013 23:09   | Dateiordner      |
| 📃 Zuletzt besucht                                                                                                    | 퉬 Providerimport           | 24.04.2013 23:09   | Dateiordner      |
|                                                                                                    | 퉬 Rohdaten                 | 25.04.2013 21:00   | Dateiordner      |
| Dibliotheken                                                                                                    | 鷆 System                   | 26.04.2013 11:11   | Dateiordner      |
|                                                                                                    | 퉬 Web                      | 24.04.2013 23:09   | Dateiordner      |
| Description of the second second s | 퉬 Webtemp                  | 25.04.2013 09:32   | Dateiordner      |
|                                                                                                    | 📔 Weitere Netzanbieter     | 24.04.2013 23:09   | Dateiordner      |
| ▷ 📬 Netzwerk                                                                                                    | alwin.cert                 | 26.04.2013 12:00   | CERT-Datei       |
|                                                                                                    | alwin.key                  | 26.04.2013 11:56   | KEY-Datei        |
|                                                                                                    | AlwinBackup.exe            | 24.04.2013 12:11   | Anwendung        |
|                                                                                                    | AlwinBackup.exe.manifest   | 24.11.2009 10:44   | MANIFEST-Datei 👻 |
|                                                                                                    | •                          |                    | •                |
| Date                                                                                                    | i <u>n</u> ame: alwin.cert | ✓ Alle Dateien (*. | *) 🔻             |
|                                                                                                    |                            | Ö <u>f</u> fnen    | Abbrechen        |

• Die neu erstellte Datei alwin.cert selektieren und Öffnen drücken.

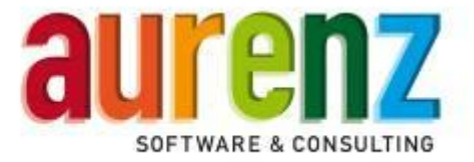

| 192.168.101.55: innovaphone Virtual Appliance     |                                                               |                     |                             |           |  |  |  |  |
|---------------------------------------------------|---------------------------------------------------------------|---------------------|-----------------------------|-----------|--|--|--|--|
| General Interfaces                                | s IP4 IP6 Services F                                          | BX Gateway          | Maintenance                 |           |  |  |  |  |
| Info Admin                                        | Compact-Flash License                                         | Kerberos Ce         | ertificates                 |           |  |  |  |  |
| -CF card<br>Root CA<br>-Trust list                |                                                               |                     |                             |           |  |  |  |  |
| Subject                                           | Issuer                                                        |                     | Not before Not after        | Download  |  |  |  |  |
| innovaphone Device Certificat                     | ion Authority innovaphone Devic                               | e Certification Aut | hority 01.01.2008 01.01.204 | 8 PEM DER |  |  |  |  |
| 192.168.101.111                                   | 192.168.101.111                                               |                     | 30.04.2013 30.04.201        | 5 PEM DER |  |  |  |  |
| Remove Clear<br>Password                          | File                                                          | Durchsuchen_        | Upload                      |           |  |  |  |  |
| Subject Issuer I<br>IPVA-5f-cc-3b IPVA-5f-cc-3b 3 | Not before Not after Downloa<br>00.04.2013 30.04.2023 PEM DEI | nd<br>R             |                             |           |  |  |  |  |
| Create new Password Application certificates      | File                                                          | Durchsuchen_        | Upload                      |           |  |  |  |  |

Nach erfolgreichem Upload wird das Zertifikat in der Trust list angezeigt.

#### 2.1.2.3 Aufnahme des zurückgewiesenen Zertifikats in die Trust-List der PBX.

Falls Sie das Zertifikat nicht manuell importiert haben, erscheint nach der ersten SSL-Verbindung zwischen Innovaphone PBX und AlwinPro/Anna4 das Zertifikat unter *Rejected Certificates* in der PBX. Dort kann das zurückgewiesene Zertifikat über den Button *Trust* in die *Trust list* übernommen werden.

| 192.168.101.55: ir                 | nnovaphone Virtu                 | al Appliance                   |                            |
|------------------------------------|----------------------------------|--------------------------------|----------------------------|
| General Interface                  | es IP4 IP6 Services              | PBX Gateway Mainte             | enance                     |
| Info Admin                         | Compact-Flash License            | Kerberos Certificates          | 3                          |
| -CF card<br>Root CA<br>-Trust list |                                  |                                |                            |
| Subject                            | lssuer                           | Not                            | before Not after Download  |
| innovaphone Device Certific        | ation Authority innovaphone Devi | ce Certification Authority 01. | 01.2008 01.01.2048 PEM DER |
| Remove                             |                                  |                                | All                        |
| Password                           | File                             | Durchsuchen_ Uplo              | ad                         |
| -Rejected certificates             |                                  |                                |                            |
| Subject                            |                                  |                                |                            |
| Not trusted                        |                                  |                                |                            |

• Selektieren Sie die Checkbox des zurückgewiesenen Zertifikats.

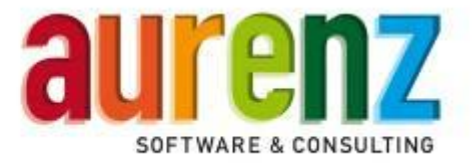

| 192.168.101.55: innovaphone Virtual Appliance |                                            |                                                       |  |  |  |  |  |
|-----------------------------------------------|--------------------------------------------|-------------------------------------------------------|--|--|--|--|--|
| General Ir                                    | nterfaces IP4 IP6 Services Pl              | 3X Gateway Maintenance                                |  |  |  |  |  |
| Info .                                        | Admin Compact-Flash License                | Kerberos Certificates                                 |  |  |  |  |  |
| -CF card<br>Root CA<br>-Trust list            |                                            |                                                       |  |  |  |  |  |
| Subject                                       | lssuer                                     | Not before Not after Download                         |  |  |  |  |  |
| innovaphone Device                            | Certification Authority innovaphone Device | Certification Authority 01.01.2008 01.01.2048 PEM DER |  |  |  |  |  |
| 192.168.101.111                               | 192.168.101.111                            | 30.04.2013 30.04.2015 PEM DER                         |  |  |  |  |  |
|                                               |                                            | All                                                   |  |  |  |  |  |
| Remove Clear                                  |                                            |                                                       |  |  |  |  |  |
| Password                                      | File                                       | Durchsuchen_ Upload                                   |  |  |  |  |  |
| -Device certificate                           |                                            |                                                       |  |  |  |  |  |
| Subject Issuer                                | Not before Not after Download              | 1                                                     |  |  |  |  |  |
| IPVA-5f-cc-3bIPVA-                            | 5f-cc-3b 30.04.2013 30.04.2023 PEM DER     |                                                       |  |  |  |  |  |
| Trust Renew                                   |                                            |                                                       |  |  |  |  |  |
| Create new                                    |                                            |                                                       |  |  |  |  |  |
| Password                                      | File                                       | Durchsuchen_ Upload                                   |  |  |  |  |  |
| -Application certificates-                    |                                            |                                                       |  |  |  |  |  |

Nach Klick auf den Button Trust wird das Zertifikat in der Trust list angezeigt.

# 2.2 Einstellung für Logging und Tracing

# 192.168.101.55: innovaphone Virtual Appliance

| Gene                                                                                    | eral Interface                                                                                                    | s IP4                                                                                                    | IP6 Servi | ces PBX | Gateway | Maintenance |
|-----------------------------------------------------------------------------------------|----------------------------------------------------------------------------------------------------|----------------------------------------------------------------------------------------------------|-----------|---------|---------|-------------|
|                                                                                         | Diagnostics                                                                                                    | Upload                                                                                                    | Download  | Reset   |         |             |
| Logging<br>Tracing<br>Alarms<br>Events<br>Counters<br>Config-Show<br>Ping<br>Traceroute | TCP<br>TCP6<br>PPP<br>PBX Calls<br>myPBX<br>Gateway Calls<br>Gateway Routi<br>H.323 Registra<br>SIP/UDP Regis<br>SIP/TCP Regis<br>SIP/TCP Regis<br>SIP/TLS Regis<br>H.323-NAT<br>Kerberos Serve<br>Administration | ng Constrations Constrations Co |           |         |         |             |

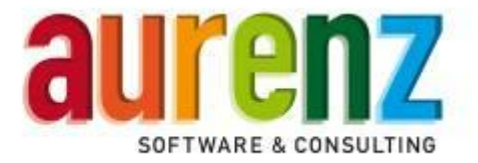

| 192.168.101.55: innovaphone Virtual Appliance                                           |                                                                                                    |                                                                        |                  |                                            |               |                       |  |  |  |
|-----------------------------------------------------------------------------------------|----------------------------------------------------------------------------------------------------|------------------------------------------------------------------------|------------------|--------------------------------------------|---------------|-----------------------|--|--|--|
| 🦗 Gene                                                                                  | eral Interfac                                                                                                    | es IP4                                                                 | IP6 Ser          | vices PBX                                  | Gateway       | Maintenance           |  |  |  |
|                                                                                         | Diagnostics                                                                                                    | Upload                                                                 | Download         | Reset                                      |               |                       |  |  |  |
| Logging<br>Tracing<br>Alarms<br>Events<br>Counters<br>Config-Show<br>Ping<br>Traceroute | H.323 Signalin<br>SIP/UDP Sign<br>SIP/TCP Sign<br>PBX<br>Gateway<br>NAT<br>H.323-NAT<br>Kerberos Sen<br>HTTP Client<br>All TCP/UDP<br>All TCP6/UDP<br>Enable RPCA<br>OK<br>trace(buffer) tr | ng<br>aling<br>aling<br>er<br>fraffic<br>6/ICMP6 T<br>P<br>ace(continu | raffic C<br>Wire | shark: rpcap:// <sup>;</sup><br>;ash-dump) | 192.168.101.5 | 5/trace (copy to clip |  |  |  |

• Deaktivieren Sie alle Checkboxen unter Logging und Tracing.

#### 2.3 Einstellung der Systemzeit über NTP

In vernetzten Umgebungen bekommt AlwinPro/Anna4 Datensätze aus verschiedenen Innovaphone PBX(en), die zwischengespeichert und zum Teil zusammengeführt werden müssen. Eine synchrone Systemzeit aller beteiligten Anlagen ist hierbei unbedingt sicherzustellen.

| 192.168.101.55: innovaphone Virtual Appliance |                                                              |                                |  |  |  |  |  |  |  |
|-----------------------------------------------|--------------------------------------------------------------|--------------------------------|--|--|--|--|--|--|--|
| 🦗 Ger                                         | neral Interfaces IP4 IP6 <mark>Services</mark> PBX Gateway M | laintenance                    |  |  |  |  |  |  |  |
|                                               | HTTP NTP Update Logging LDAP SNMP Telnet                     | DNS                            |  |  |  |  |  |  |  |
| Time Server 1                                 | 192.168.101.1 1                                              | 92.168.101.1                   |  |  |  |  |  |  |  |
| Time Server 2                                 |                                                              |                                |  |  |  |  |  |  |  |
| Interval [min]                                | 1 1                                                          |                                |  |  |  |  |  |  |  |
| Timezone                                      | Europe - Central European Time (UTC+1)                       |                                |  |  |  |  |  |  |  |
| String                                        | CET-1CEST-2,M3.5.0/2,M10.5.0/3                               | CET-1CEST-2,M3.5.0/2,M10.5.0/3 |  |  |  |  |  |  |  |
| Current Server                                | 192.168.101.1                                                |                                |  |  |  |  |  |  |  |
| Last sync                                     | 30.04.2013 23:02                                             |                                |  |  |  |  |  |  |  |
|                                               |                                                              |                                |  |  |  |  |  |  |  |
| ОК                                            |                                                              |                                |  |  |  |  |  |  |  |

- Tragen Sie IP-Adresse oder URL mindestens eines im Netzwerk erreichbaren Time Servers (NTP) ein.
- Bei vernetzten Systemen sollte das *Intervall [min]* auf einen Wert von **1** eingestellt werden, um ein auseinanderlaufen der Zeiten zwischen den VoIP-Gateways bzw. IPVAs auszuschließen.
- Stellen Sie die Zeitzone auf Europe Central European Time (UTC+1) ein.

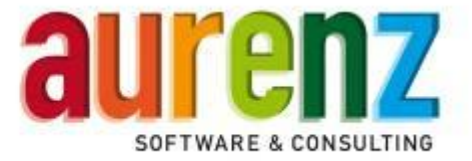

### 3 Die Funktion des Innovaphone Voice Service (Optional)

Durch Nutzung des Innovaphone Voice Service können Sie Gespräche von Ihrem Telefon in AlwinPro/Anna4 als Privatgespräche mit einer PIN kennzeichnen. Die Kennzeichnung muss vor Gesprächsbeginn erfolgen und bezieht sich nur auf das nachfolgende Gespräch innerhalb von drei Minuten. Hierzu rufen Sie eine in der PBX eingerichtete Rufnummer an, durch die Sie den Voice Service erreichen. Sie werden mit einem Sprachmenu durch die Bedienung geführt. Die Steuerung erfolgt hierbei mit DTMF-Tönen.

Ansagen bei Anruf des Voice Service:

 "Zur Kennzeichnung eines PIN-Gesprächs drücken Sie bitte die 1. Zum Aufheben einer PIN-Kennzeichnung drücken Sie bitte die 2"

Wahl der Option 1

- "Geben Sie bitte Ihre PIN ein"
- "Bitte warten"

Alwinpro/Anna4 prüft, ob die eingegebene PIN zulässig ist. Abhängig vom Ergebnis können folgende Ansagen kommen:

- "Das nächste Gespräch innerhalb von drei Minuten wird der gewählten PIN-Nummer zugeordnet"
- "Die PIN-Nummer wird nicht akzeptiert"
- "Es ist ein Fehler aufgetreten. Bitte Informieren Sie Ihren Administrator"

Wahl der Option 2

"Bitte warten"

AlwinPro/Anna4 prüft, ob für die Nebenstelle ein PIN-Gespräch gebucht war. Abhängig vom Ergebnis können folgende Ansagen kommen:

- "Die folgenden Gespräche sind wieder Dienstgespräche"
- "Es ist ein Fehler aufgetreten. Bitte Informieren Sie Ihren Administrator"

#### 3.1 Hardware- und Lizenzvoraussetzungen

- Innovaphone PBX CF-Karte (Hardware im VoIP-Gateway oder virtuell auf der IPVA)
  - es ist keine Voicemail-Lizenz notwendig
- AlwinPro Option Webserver
  - Option XML-Services

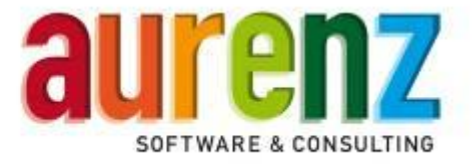

#### 4 Einrichtung des Innovaphone Voice Service in der PBX

Die Nutzung des Innovaphone Voice-Service zur Kennzeichnung von PIN-Gesprächen setzt den Einsatz einer Voicemail und der entsprechenden CF-Karte in der Innovaphone PBX voraus. Für AlwinPro wird auf der CF-Karte ein Verzeichnis mit XML-Script und Ansagen angelegt. Auf der Innovaphone Virtual Appliance IPVA ist eine virtuelle CF-Karte konfiguriert. Die Einrichtung des Innovaphone Voice-Service ist anhand des folgenden Beispiels mithilfe der WebDAV-Clientsoftware BitKinex (Freeware) beschrieben.

#### 4.1 WebDAV-Clientsoftware (Bsp. BitKinex) installieren und einrichten

Installieren Sie einen WebDAV-Client (Bsp. BitKinex) auf einen PC mit Netzwerkverbindung zur Innovaphone PBX.

BitKinex starten

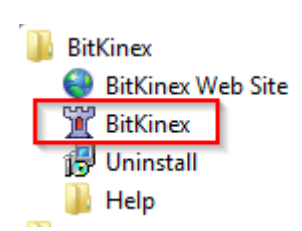

• Beim ersten Start wird nach Connection Type gefragt. Hier *Direct connection* wählen.

| Metwork setup: 0 | Connection Type                                                                                                    |
|------------------|----------------------------------------------------------------------------------------------------|
|                  | It is important to specify the type of your Internet connection in<br>order to be able to access servers on the Internet.<br>If you are connecting from a corporate environment, then you<br>may need to use an HTTP or SOCKS proxy server. If so,<br>choose "Use proxy server".<br>Otherwise, if you are directly connected to the Internet, or are<br>connecting through a Network Address Translation (NAT)<br>device and not using a proxy server, then choose "Direct<br>connection". |
|                  | < <u>Z</u> urück <u>W</u> eiter > Abbrechen Hilfe                                                                                                    |

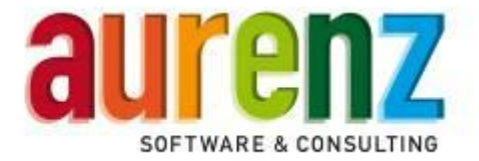

• Die Einstellung für Bandwidth Throttle mit Weiter überspringen.

| Metwork setup: Band | width Throttle                                                                                                    |
|---------------------|----------------------------------------------------------------------------------------------------|
|                     | You can turn on the bandwidth throttle if you wish to reserve some capacity of your Internet connection for other applications. |
|                     | Yes, I want to limit the transfer speed                                                                                         |
|                     | Download (KB/s):                                                                                                    |
|                     | Upload (KB/s):                                                                                                    |
|                     |                                                                                                    |
|                     | < <u>Z</u> urück <u>W</u> eiter > Abbrechen Hilfe                                                                               |

• Yes, I want to configure a data source now abwählen und Fertig stellen wählen

| Metwork setup: Co | mpleted                                                                                                    |
|-------------------|----------------------------------------------------------------------------------------------------|
|                   | General network setup is complete.<br>Please note that within the BitKinex environment both network<br>servers and your own machine are identified as "data sources".<br>Therefore, if you want to connect to a remote server you have to<br>configure a new data source which will represent the server<br>within BitKinex. |
|                   | < <u>Z</u> urück Fertig stellen Abbrechen Hilfe                                                                                                    |

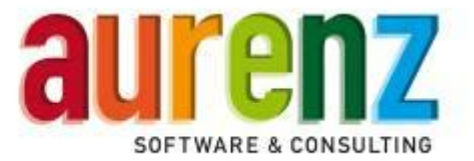

• Im gestarteten Programm http/WebDAV markieren.

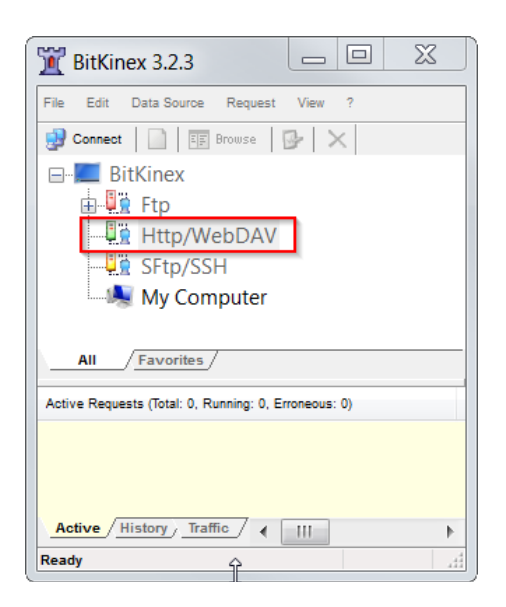

• Mit Rechtsklick einen neuen Eintrag unter Http/WebDAV anlegen:

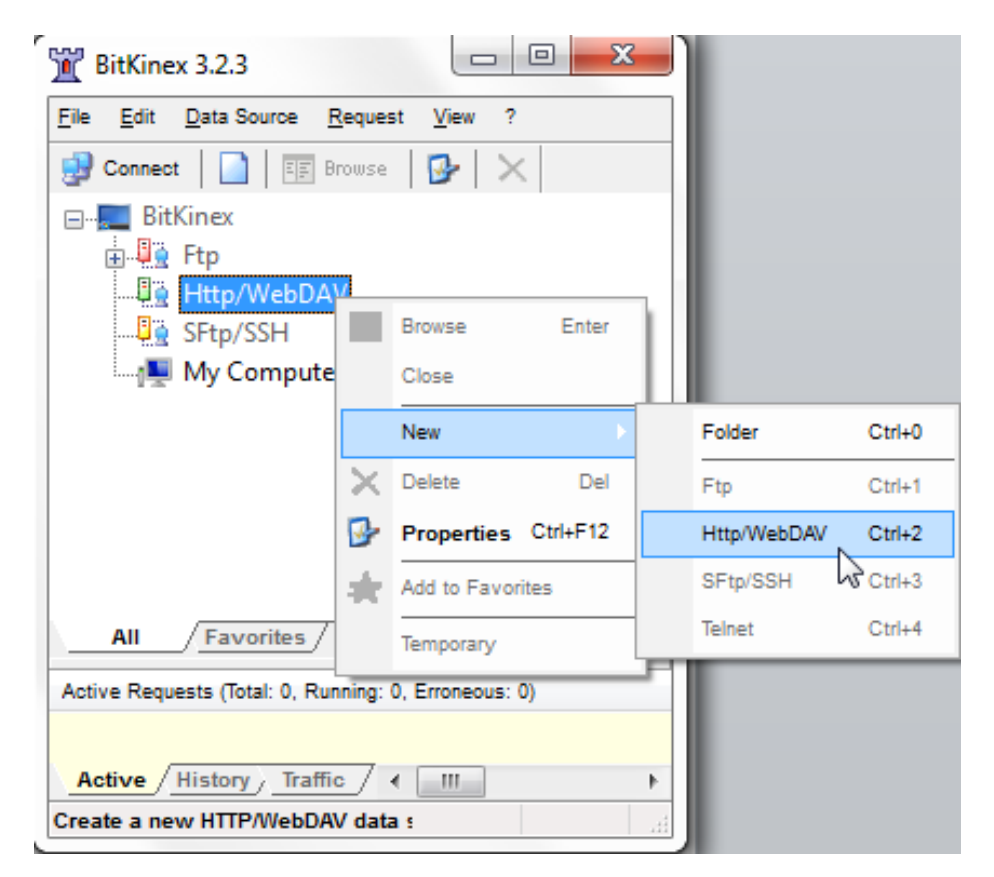

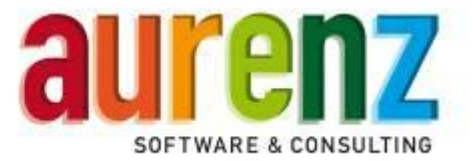

• Einen Namen eintragen (Bsp. ipva).

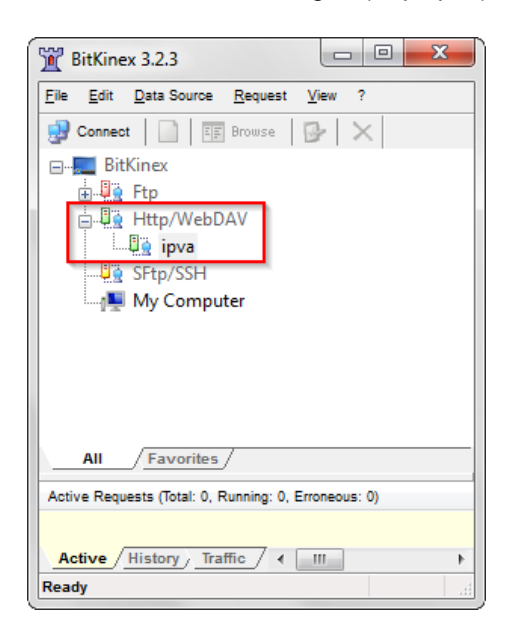

• Unter Server address die IP-Adresse und Login (Bsp. ipva / ipva) der Innovaphone PBX eintragen.

| Data Source                                                                                                    | Server Server address: 192.168.101.55                                |                                                                                           |  |  |  |  |
|----------------------------------------------------------------------------------------------------|----------------------------------------------------------------------|-------------------------------------------------------------------------------------------|--|--|--|--|
| Connections<br>Connections<br>Transfers<br>Overwrite Rules<br>Name Conversions<br>ASCII Mode<br>MATTP Protocol<br>WebDAV Extensions<br>WebDAV Extensions | The port numb<br>(e.g. www.my<br>Authorization<br>User:<br>Password: | er can be specified using a colon separator<br>server.com:80 ).<br>Security: None<br>ipva |  |  |  |  |
|                                                                                                    |                                                                      | OK Abbrechen Hilfe                                                                        |  |  |  |  |

Hiermit ist die Installation und Einrichtung von BitKinex abgeschlossen.

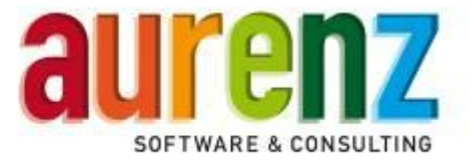

#### 4.2 Die Datei "alwinpro.xml" anpassen

Der Innovaphone Voice Service beinhaltet Audiodateien für die Ansagen und die Datei alwinpro.xml mit Scripten für die Steuerung. Die Dateien finden Sie auf der Installations-CD im Verzeichnis Vanbindung an Telefonanlagen Vinnovaphone Vinnovaphone Voice Service. Kopieren Sie das komplette Verzeichnis auf Ihren PC, um die Datei alwinpro.xml bearbeiten zu können und im Anschluss auf die Innovaphone PBX hochzuladen.

| ⊖                  | ph 🕨 Innovaphone Voice Service 📃 👻                            | Innovaphone Voice S                          | ervice durchsuchen 郑 |
|--------------------|---------------------------------------------------------------|----------------------------------------------|----------------------|
| Organisieren 👻 🏼 🎖 | Öffnen 🔻 Brennen Neuer Ordner                                 |                                              | = - 1 0              |
| 🔆 Favoriten        | Name                                                          | Änderungsdatum                               | Тур                  |
|                    | 📄 alwinpro.xml                                                | 23.04.2013 16:02                             | XML-Dokument         |
| 演 Bibliotheken     | auswahl.g711a                                                 | 18.04.2013 16:25                             | G711A-Datei          |
|                    | beep.g711a                                                    | 05.08.2008 16:29                             | G711A-Datei          |
| 🖳 Computer         | bitte_pin_eingeben.g711a                                      | 18.04.2013 16:32                             | G711A-Datei          |
|                    | bitte_warten.g711a                                            | 18.04.2013 16:33                             | G711A-Datei          |
| 👊 Netzwerk         | dienst.g711a                                                  | 18.04.2013 16:33                             | G711A-Datei          |
|                    | fehler.g711a                                                  | 18.04.2013 16:33                             | G711A-Datei          |
|                    | pin.g711a                                                     | 18.04.2013 16:34                             | G711A-Datei          |
|                    | pin_nicht_gueltig.g711a                                       | 18.04.2013 16:35                             | G711A-Datei          |
|                    | silence.g711a                                                 | 05.08.2008 16:29                             | G711A-Datei          |
|                    |                                                               |                                              |                      |
|                    | •                                                             |                                              |                      |
| alwinpro.xm        | Status: 🐉 Freigegeben<br>ent Änderungsdatum: 23.04.2013 16:02 | Größe: 10,6 KB<br>Erstelldatum: 24.04.2013 2 | 3:09                 |

#### WICHTIG

Die Datei alwinpro.xml muss vor dem Hochladen zwingend an die aktuellen Gegebenheiten Ihrer Installationsumgebung angepasst werden. Das ist erstens, die feste IP-Adresse von AlwinPro/Anna4 und zweitens, die gewünschte Länge der PIN-Nummern für die Privatkennzeichnung. Öffnen Sie hierzu die Datei alwinpro.xml mit einem Editor und passen Sie die Zeilen wie im nachfolgenden Beispiel beschrieben an:

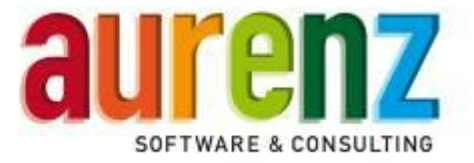

In den markierten Zeilen 11 und 19 wird die IP-Adresse Ihres AlwinPro/Anna4-PCs eingetragen.

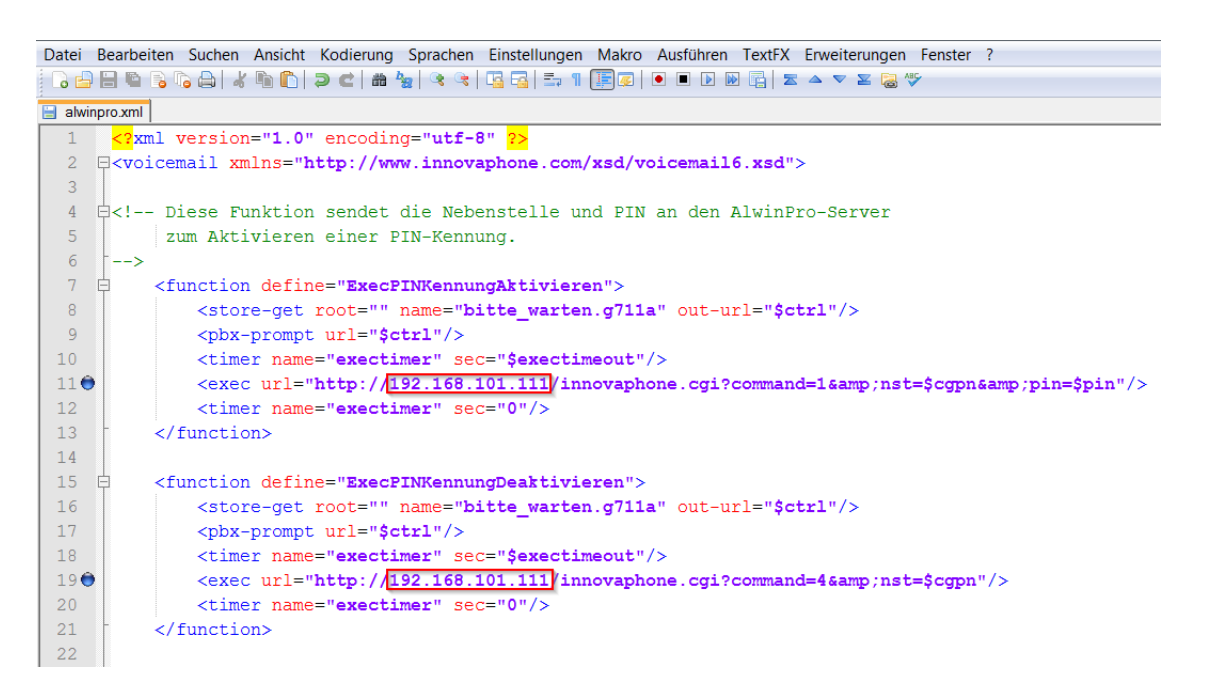

In der Zeile 69 wird die gewünschte PIN-Länge (Bsp. 7stellig) eingestellt.

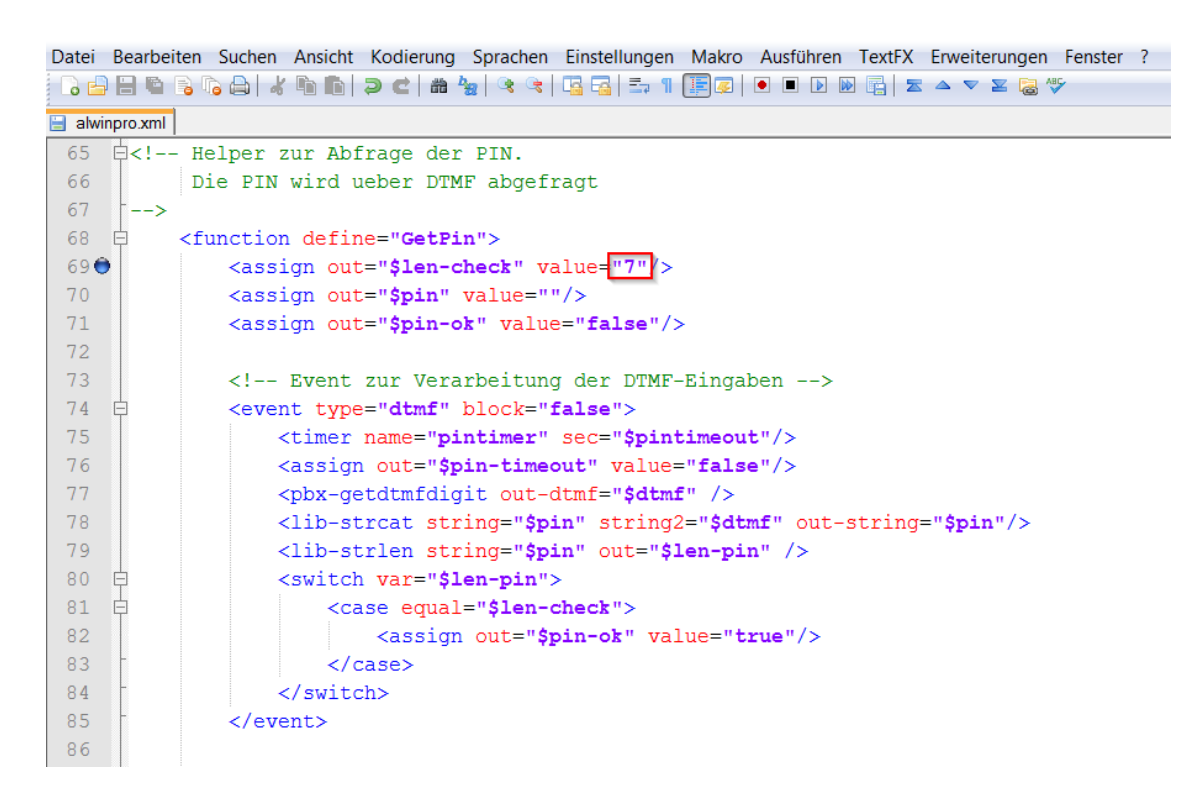

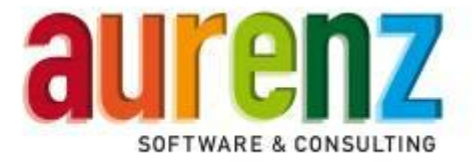

#### 4.3 Dateien für den Voice Service auf die PBX hochladen

Nachdem die Datei alwinpro.xml angepasst wurde, können die Dateien auf die CF-Karte der Innovaphone PBX hochgeladen werden.

- Im BitKinex WebDAV-Client durch Doppelklick auf den neu angelegten Eintrag (Bsp. Ipva) mit der Innovaphone PBX verbinden.
- Unter DRIVE / CF0 ein neues Verzeichnis anlegen (Bsp. alwinpro)
- Die im Verzeichnis *Innovaphone Voice Service* liegenden Dateien mit der angepassten *alwinpro.xml* in das neu angelegte Verzeichnis *alwinpro* der CF-Karte kopieren.

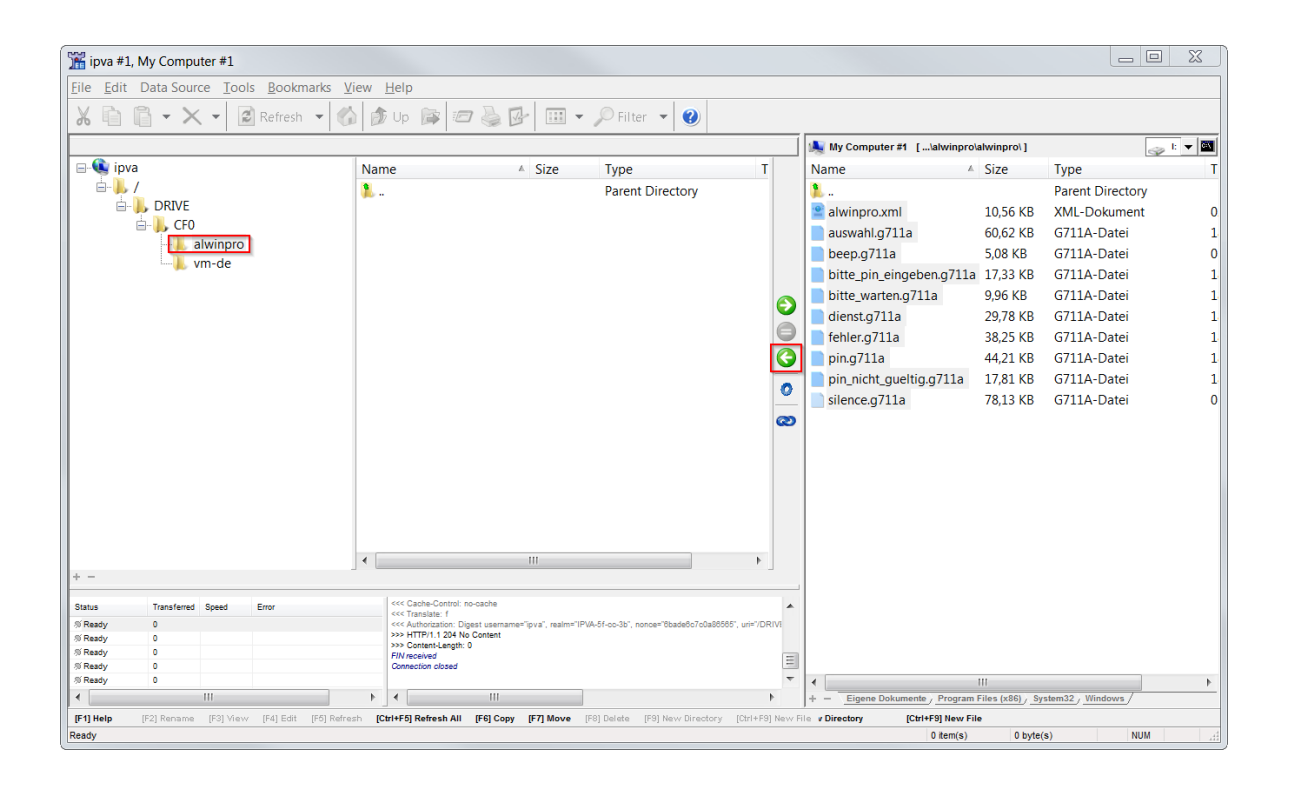

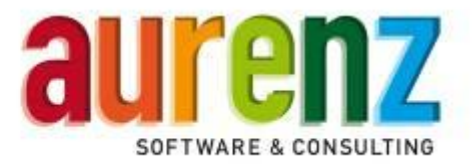

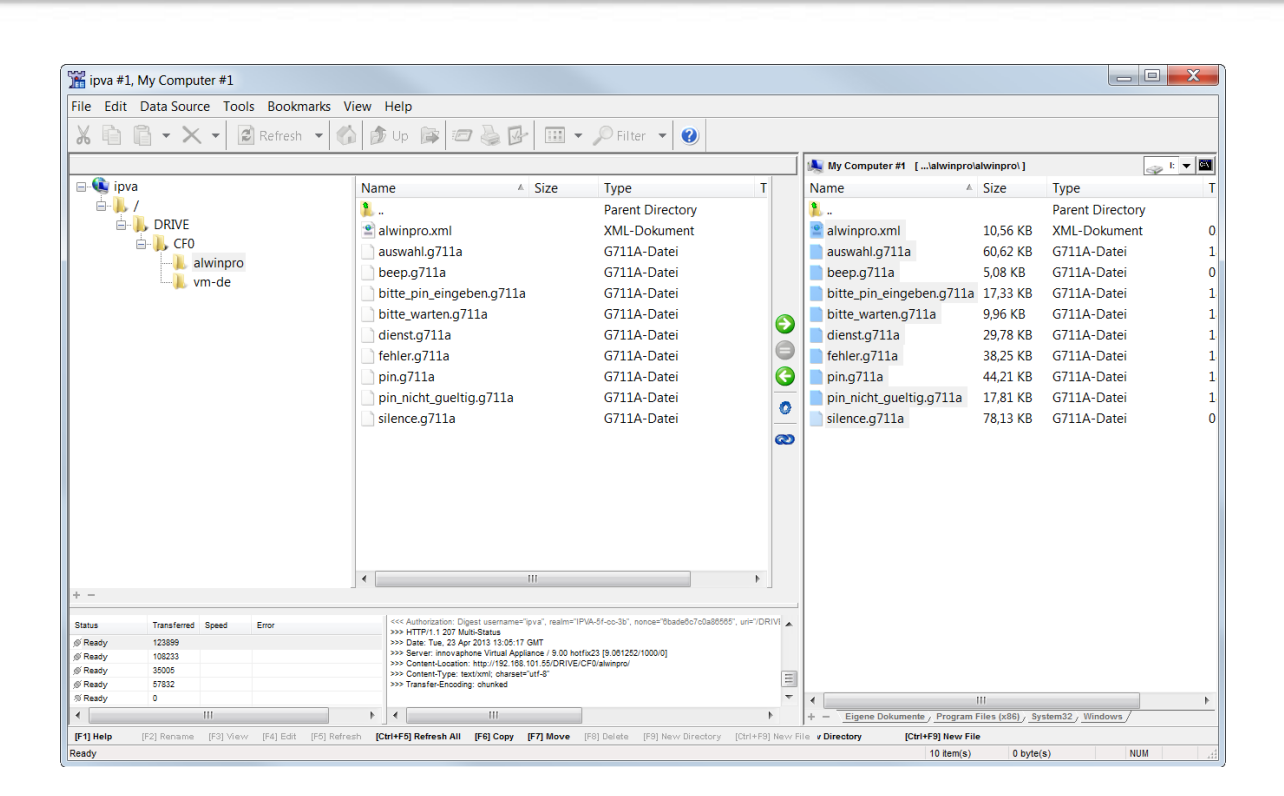

#### 4.4 Kontrolle der Dateien in der Innovaphone PBX

Überprüfen Sie den erfolgreichen Upload der Dateien auf die CF-Karte der Innovaphone PBX. Unter General / Compact Flash können Sie sich den Inhalt der CF-Karte anzeigen lassen.

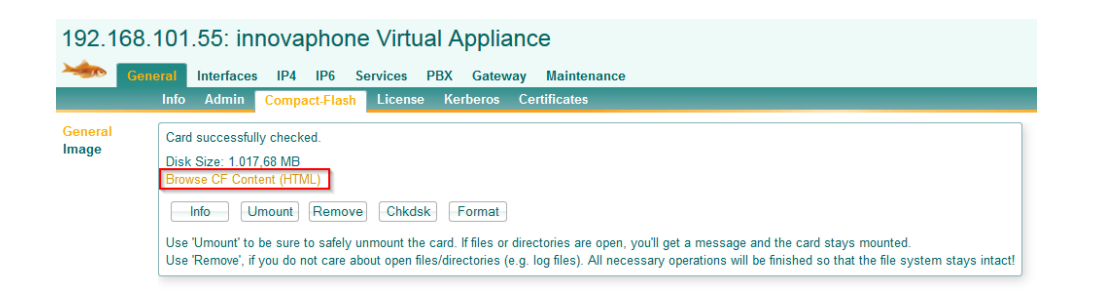

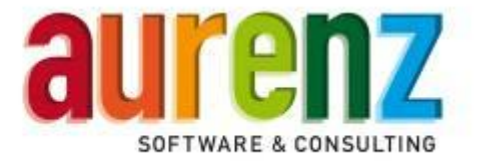

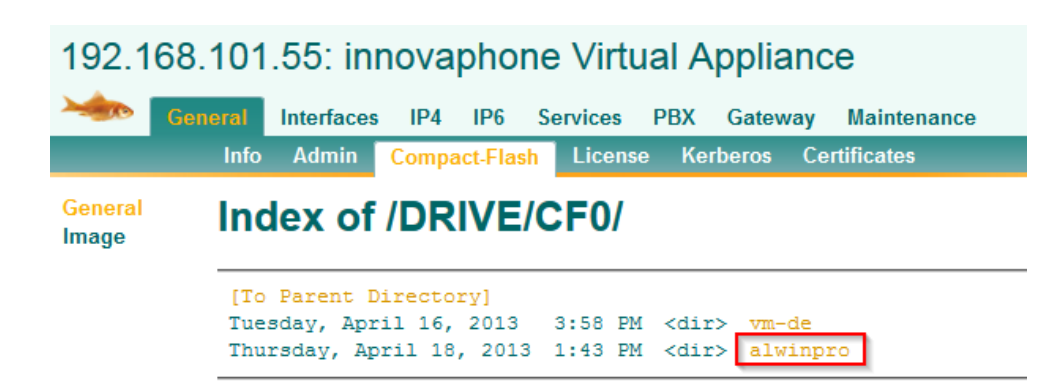

# 192.168.101.55: innovaphone Virtual Appliance

|                  | General | Interfa | ces I             | P4   | IP6    | Servic | es   | PBX    | Gateway  | Maintenance      |
|------------------|---------|---------|-------------------|------|--------|--------|------|--------|----------|------------------|
|                  | Info    | Admi    | n <mark>Co</mark> | mpa  | t-Flas | h Lio  | ense | e Kerb | eros Cer | tificates        |
| General<br>Image | Inc     | dex     | of /D             | RI   | VE/    | CF     | )/a  | lwin   | pro/     |                  |
|                  | [To     | Paren   | t Dire            | ctor | y]     |        |      |        |          |                  |
|                  | Tue     | sday,   | April             | 23,  | 2013   | 3:05   | PM   | 62077  | auswahl. | g711a            |
|                  | Tue     | sday,   | April             | 23,  | 2013   | 3:05   | PM   | 5200   | beep.g71 | 1a               |
|                  | Tue     | sday,   | April             | 23,  | 2013   | 3:05   | PM   | 17744  | bitte_pi | n_eingeben.g711a |
|                  | Tue     | sday,   | April             | 23,  | 2013   | 3:05   | PM   | 10809  | alwinpro | .xml             |
|                  | Tue     | sday,   | April             | 23,  | 2013   | 3:05   | PM   | 10195  | bitte_wa | rten.g711a       |
|                  | Tue     | sday,   | April             | 23,  | 2013   | 3:05   | PM   | 30495  | dienst.g | 711a             |
|                  | Tue     | sday,   | April             | 23,  | 2013   | 3:05   | PM   | 39170  | fehler.g | 711a             |
|                  | Tue     | sday,   | April             | 23,  | 2013   | 3:05   | PM   | 45266  | pin.g711 | a                |
|                  | Tue     | sday,   | April             | 23,  | 2013   | 3:05   | PM   | 18240  | pin_nich | t_gueltig.g711a  |
|                  | Tue     | sday,   | April             | 23,  | 2013   | 3:05   | PM   | 80000  | silence. | g711a            |
|                  |         |         |                   |      |        |        |      |        |          |                  |

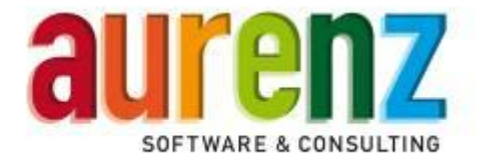

#### 4.5 Ein Voicemail-Objekt auf der PBX einrichten

• Legen Sie unter *PBX / Objects* ein neues Voicemail Objekt an.

| 192.168.101.55: innovaphone Virtual Appliance |                             |              |           |          |       |     |         |             |  |
|-----------------------------------------------|-----------------------------|--------------|-----------|----------|-------|-----|---------|-------------|--|
|                                               | General                     | Interfaces   | IP4 IF    | 6 Sei    | vices | PBX | Gateway | Maintenance |  |
|                                               | Con                         | ifig Objects | Regis     | trations | Calls | SOA | P myPBX | Dyn-PBXs    |  |
| • MA<br>• SL/                                 | ail<br>STER<br>AVE1<br>AVE2 | ▼ new<br>sh  | e new PB) | object   | ]     |     |         |             |  |

• Tragen Sie unter *General* eine Beschreibung sowie *Long Name*, *Name* und *Number* (Bsp. 55) ein.

| 🥘 Voicemail - Mozilla Fire  | fox                  |                        |               |             | X     |
|-----------------------------|----------------------|------------------------|---------------|-------------|-------|
| S 🔍 🕙 192.168.101           | 55/PBX0/ADMIN/mod_cr | nd_login.xml?cmd=submi | t-object&xsl= | =pbx_edit_v | /m. ☆ |
| General Voicemail           |                      |                        |               |             |       |
| Description Voice-Service A | lwinPro              | Hide from LDAP         |               |             |       |
| Long Name vs-alwinpro       | Display Name         |                        |               |             |       |
| Name vs-alwinpro            | Number               | 55                     | Critical 📃    |             |       |
| Node root 💌                 | Local                |                        |               |             |       |
| PBX MASTER -                | Reject ext. Calls    |                        |               |             |       |
| Max Calls                   | Response Timeout     |                        |               |             |       |
| Reporting                   | Hide Connected Endp  | oint 📃                 |               |             |       |
|                             |                      |                        |               |             |       |
|                             |                      |                        |               |             |       |
|                             |                      |                        |               |             |       |
|                             |                      |                        |               |             |       |
|                             |                      |                        |               |             |       |
|                             |                      |                        |               |             |       |
|                             |                      |                        |               |             |       |
|                             |                      |                        |               |             |       |
|                             |                      |                        |               |             |       |
|                             |                      |                        |               |             |       |
|                             |                      |                        |               |             |       |
|                             |                      |                        |               |             |       |
| OK Cancel Ap                | ply Delete Help      |                        |               |             |       |
| [                           |                      |                        |               |             |       |

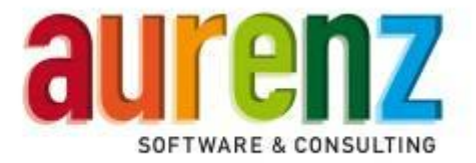

• Unter Voicemail tragen Sie bitte die *Script URL* unter Berücksichtigung des von Ihnen gewählten Verzeichnisnamen auf der CF-Karte ein (Bsp. http://127.0.0.1/DRIVE/CF0/alwinpro/alwinpro.xml).

| 🕘 Voicema  | il - Mozilla Firefox                                              |             | X    |
|------------|-------------------------------------------------------------------|-------------|------|
| S) 🔍       | I92.168.101.55/PBX0/ADMIN/mod_cmd_login.xml?cmd=submit-object&xsl | =pbx_edit_v | m. ☆ |
| General    | Voicemail                                                         |             |      |
| Script URL | http://127.0.0.1/DRIVE/CF0/alwinpro/alwinpro.xml                  |             |      |
| Backup URL |                                                                   |             |      |
| Trace      |                                                                   |             |      |
|            |                                                                   |             |      |
|            |                                                                   |             |      |
|            |                                                                   |             |      |
|            |                                                                   |             |      |
|            |                                                                   |             |      |
|            |                                                                   |             |      |
|            |                                                                   |             |      |
|            |                                                                   |             |      |
|            |                                                                   |             |      |
|            |                                                                   |             |      |
|            |                                                                   |             |      |
|            |                                                                   |             |      |
|            |                                                                   |             |      |
| ОК         | Cancel Apply Delete Help                                          |             |      |

Mit einem Anruf auf die von Ihnen vergebene Rufnummer, können Sie im Anschluss an die Installation von AlwinPro/Anna4 die ordnungsgemäße Funktion des Innovaphone Voice Service testen. Gekennzeichnete Gespräche werden in AlwinPro als PIN-Gespräche ausgewiesen.

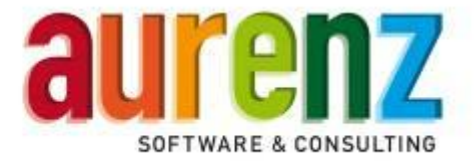

#### 4.6 Einstellungen in Alwinpro für den Voice Service

Beachten Sie bitte, die Funktionsbeschreibung und Lizenzvoraussetzungen für die Nutzung des Innovaphone Voice Service im Kapitel 3 dieser Dokumentation.

Wählen Sie in den AlwinPro-Grundeinstellungen unter Webzugang / Einstellungen / XML-Services den Innovaphone Voice Service und klicken dann auf Weiter.

| Grundeinstellungen                                                                                                    |                                                                                                    |                   | 23 |
|----------------------------------------------------------------------------------------------------|----------------------------------------------------------------------------------------------------|-------------------|----|
| Kostenarten     Gesprächsaten / Speicherung     Organigramm     Gesprächsaten / Speicherung     Organigramm     Gesprächsaten / Speicherung     Gesprächsaten / Speicherung     Gesprächs | Einstellungen für die XML / WAP Services<br>C Cisco XML Service<br>C Alcatel XML Service<br>C Siemens WAP Service<br>( Innovaphone Voice Service |                   |    |
|                                                                                                    | <zurück< td=""><td>Weiter &gt;</td><td></td></zurück<>                                                                                           | Weiter >          |    |
|                                                                                                    |                                                                                                    | <u>S</u> chließen |    |

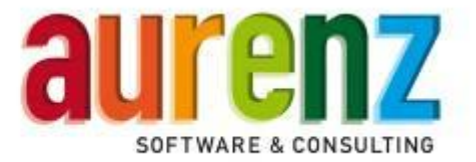

| Grundeinstellungen                                                                                                    |                                                                                                    | X                                        |
|----------------------------------------------------------------------------------------------------|----------------------------------------------------------------------------------------------------|------------------------------------------|
| Kostenarten     Gesprächsarten / Speicherung     Gragarigramm     Gesprächsarten / Speicherung     Gesprächsarten / Speicherung     Gesprächsarten / Speicherung     Gesprächsarten / Speicherung     Gesprächsarten / Speicherung     Gesprächsarten / Servere Einstellungen     Gesprächsarten / Speicherung     Gesprächsarten / Speicherung     Gesprächsarten / S | Einstellungen Innovaphone Voice-Se<br>Anmelden am Voice-Service<br>© Durch Eingabe einer PIN-Num<br>Sicherheitseinstellungen<br>Nur im Organigramm eingetrag | nvice<br>mer<br>ene PIN-Nummern zulassen |
|                                                                                                    | <zurück< th=""><th>Weiter &gt;</th></zurück<>                                                                                                    | Weiter >                                 |
| ,                                                                                                    | ·                                                                                                    | <u>S</u> chließen                        |

- Unter Sicherheitseinstellungen lässt sich festlegen, dass nur die im AlwinPro-Organigramm eingetragenen PIN- Nummern für die Kennzeichnung verwendet werden dürfen. Bei aktivierter Checkbox kommt bei Verwendung einer unbekannten PIN die Ansage "Die PIN-Nummer wird nicht akzeptiert".
- Die Prüfung der PIN auf Zulässigkeit für die anrufende Nebenstelle ist über die *AlwinPro.ini* manuell aktivierbar. D.h. mit durch setzen eines Ini-Keys wird eine PIN nur akzeptiert, wenn sie beim anrufenden Teilnehmer eingetragen ist.

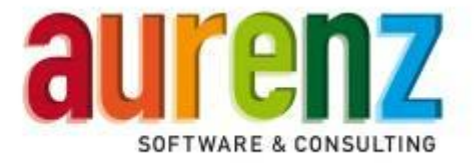

#### 5 Anschaltung von AlwinPro/Anna4 über Ethernet

#### 5.1 Installation der Software AlwinPro/Anna4

- Für Standardinstallationen können Default Einstellungen des Installationsassistenten übernommen werden. Folgen Sie den Anweisungen des Assistenten.
- Die Installation kann über die Installations-CD mit setup.exe gestartet werden falls die Installationsroutine nicht automatisch nach einlegen der CD startet.

Starten Sie das Setup von der AlwinPro/Anna4 CD und folgen Sie den angezeigten Hinweisen der Installationsroutine. Nach der Installation werden sie gefragt ob Sie die Anbindung an das Telefonsystem sofort oder später installieren möchten, wählen sie "Jetzt installieren" und führen sie die folgenden Schritte aus (alle Einstellungen lasen sich später über die Konfigurationsoberfläche abändern oder ergänzen).

#### 5.2 Auswahl des Telefonsystems

Bei Auswahl der Datenquelle stellen Sie den Hersteller Innovaphone, Typ PBX-CDR und die Anschlussart Innovaphone-PBX ein.

| Auswahl der Datenqu | elle                                                  | 23   |
|---------------------|-------------------------------------------------------|------|
| Bestimmen Sie di    | e anzuschließende Datenquelle, sowie die Anschlussart |      |
| 1. Hersteller       | Innovaphone 💌                                         |      |
| 2. Typ              | PBX-CDR                                               |      |
| 3. Anschlussart     | Innovaphone-PBX                                       |      |
|                     |                                                       |      |
|                     |                                                       |      |
|                     |                                                       |      |
|                     |                                                       |      |
|                     |                                                       |      |
|                     | Weiter > Abbre                                        | chen |

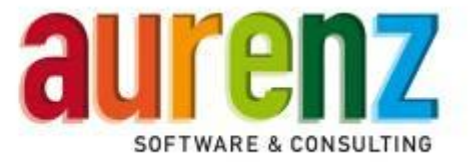

#### 5.3 Einstellen der Parameter

Wichtig ist die Einstellung des Standortes des TK-Systems. Die Datenquelle kann mit einer eigenen Bezeichnung gespeichert werden.

| figuration            | der Datenquelle                                        |                              |                | 23       |
|-----------------------|--------------------------------------------------------|------------------------------|----------------|----------|
|                       |                                                        |                              |                |          |
|                       |                                                        |                              |                |          |
| Bitte leg<br>(z.B. Da | en Sie einen Namen für d<br>tenquelle Zentrale Frankfi | en Standort der Date<br>urt) | enquelle fest. |          |
| Innova                | hone PBX-CDR (Innova                                   | ohone-PBX)                   |                |          |
| ,                     |                                                        |                              |                |          |
|                       |                                                        |                              |                |          |
| Tragen                | Sie die Vorwahl ein, die zu                            | um Standort der Tele         | fonanlage      |          |
| gehort.               | <u> </u>                                               |                              |                |          |
| 07021                 | Kirchheim unter Teck                                   |                              | <b>_</b>       |          |
|                       |                                                        |                              |                |          |
|                       |                                                        |                              |                |          |
|                       |                                                        |                              |                |          |
|                       |                                                        |                              |                |          |
|                       |                                                        |                              |                |          |
|                       |                                                        |                              |                |          |
|                       |                                                        |                              |                |          |
|                       |                                                        |                              |                |          |
|                       |                                                        |                              |                |          |
|                       |                                                        |                              |                |          |
|                       |                                                        | < Zunijek                    | Weiter > /     | hhrachan |

Sie können sich die vorliegende Dokumentation anzeigen lassen.

| Hinweis |                                                                                                    |
|---------|----------------------------------------------------------------------------------------------------|
|         | Möchten Sie nun eine detaillierte Beschreibung für den<br>Betrieb Ihrer Datenquelle mit TwolnOne sehen? |
|         |                                                                                                    |
|         | Ja <u>N</u> ein                                                                                         |
|         | Diese Nachricht zukünftig nicht mehr anzeigen                                                           |

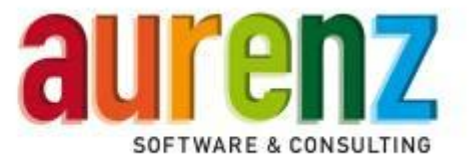

| Innovaphone PBX-CDR (Innovaphone-PBX)                         | 23    |
|---------------------------------------------------------------|-------|
|                                                               |       |
| Zum Einrichten der Telefonanlage(n) wählen Sie den Menüpunkt: |       |
| Datei > Programm einrichten > Datenquellen                    |       |
|                                                               |       |
|                                                               |       |
|                                                               |       |
|                                                               |       |
|                                                               |       |
|                                                               |       |
|                                                               |       |
|                                                               |       |
|                                                               |       |
| < Zurück Fertig stellen Abbr                                  | echen |

• Weitere wichtige Einstellungen zur Anbindung von AlwinPro/Anna4 an die Innovaphone PBX v9 erfolgen über die Konfigurationsoberfläche wie im folgenden Kapitel beschrieben.

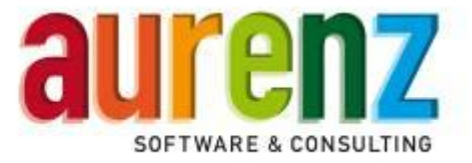

#### 6 Einstellen der Datenaufnahme über die Konfigurationsoberfläche

Starten Sie die AlwinPro/Anna4 Datenaufnahme und loggen Sie sich ein. Über den Menüpunkt *Telefonanlage / Einstellen* legen Sie das genutzte Telefonsystem fest. Sofern dies nicht bereits während der Installation von AlwinPro geschehen ist, wählen Sie auf der linken Seite *Neu* und führen die in Kapitel 3.2 und 3.3 beschriebenen Schritte durch.

#### 6.1 Registerkarte "Allgemein"

Diese Registerkarte ermöglicht die Eingabe einer kundenspezifischen Bezeichnung für die Innovaphone PBX, die zugeordnete Datenaufnahme ist vorbelegt und muss nicht geändert werden.

| Datenquellen bearbeiten               |    |                                                            |               |                 |                       |                |           | 23                |
|---------------------------------------|----|------------------------------------------------------------|---------------|-----------------|-----------------------|----------------|-----------|-------------------|
| Neu                                   |    | TCP/IP Fins                                                | tellungen     | 1               | Innovanhone P         | PRX            | ) Ve      | rzeichnis scannen |
| <u>K</u> opieren                      |    | Allgemein                                                  | Telefonanlage |                 | Zeitfenster           | Neber          | istellen  | Fax-Nebenstellen  |
| Löschen                               |    |                                                            |               |                 |                       |                |           |                   |
| Innovaphone PBX-CDR (Innovaphone-PBX) |    | Name                                                       |               | Innova          | aphone PBX-CDF        | R (Innovap     | hone-PBX) |                   |
|                                       |    | Datenquellentyp                                            |               | Innova          | aphone-PBX            |                |           |                   |
|                                       |    | zugeordnete Date                                           | naufnahme     | TEST            |                       |                |           | •                 |
|                                       | ~~ | vordefinierter <u>S</u> tan<br>vordefinierter <u>C</u> ami | idort<br>er   | 07021<br>Standa | Kirchheim unte<br>ard | r Teck         |           | <b>•</b>          |
|                                       |    | <u>B</u> emerkung                                          |               |                 |                       |                |           |                   |
|                                       |    | Temporäre Dateie                                           | n löschen     |                 |                       | L <u>ö</u> so  | hen       |                   |
| 4                                     |    |                                                            |               |                 |                       |                |           |                   |
|                                       |    |                                                            |               |                 |                       | <u>S</u> chlie | ßen       |                   |

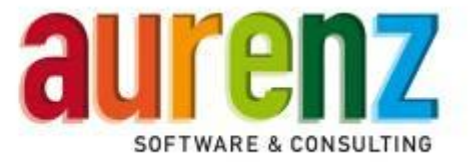

#### 6.2 Registerkarte "Telefonanlage"

Diese Registerkarte dient der Festlegung des Standortes des Telefonsystems sowie des genutzten Netzanbieters, welcher zur Preisberechnung der einzelnen Telefonate herangezogen wird.

| Datenquellen bearbeiten                        | ×                                                                                                    |
|------------------------------------------------|----------------------------------------------------------------------------------------------------|
| Neu           Kopieren           Löschen       | TCP/IP Einstellungen       Innovaphone PBX       Verzeichnis scannen         Allgemein       Telefonanlage       Zeitfenster       Nebenstellen         Neu       Allgemein       Lokale Tarfierung       Access |
|                                                | Loscnen       Telefonanlage       MASTER       SLAVE1       SLAVE2       Standort       07021       Krotennummer       1   Standard Netzanbieter Standard                                                        |
|                                                | Veitere Netzanbieter                                                                                                    |
| ۲. III. ۲. ۲. ۲. ۲. ۲. ۲. ۲. ۲. ۲. ۲. ۲. ۲. ۲. | <u>S</u> chließen                                                                                                    |

#### **BITTE BEACHTEN**

- Mit dem Button Neu legen Sie f
  ür jede Innovaphone PBX (Vernetzung), die einen eigenen Eintrag mit fortlaufender Anlagen- und Knotennummer sowie Name, Standort und Standard Netzanbieter an. Beachten Sie bitte, dass den Knotennummern unter dem Reiter Innovaphone PBX als Bezeichnung der zugehörige PBX Name der Innovaphone PBX zugewiesen wird.
- Die Einstellungen des genutzten Netzanbieters erfolgt in der AlwinPro Auswertung unter *Datei / Programm einrichten / Netzanbieter*. Weiterführende Beschreibungen finden Sie im Handbuch von AlwinPro/Anna4.
- Der Reiter *Lokale Tarifierung* erscheint nur, wenn Sie in den Grundeinstellungen von AlwinPro die Speicherung interner Gespräche und/ oder Netzinterner Gespräche aktiviert haben.
- Die Einstellungen im Reiter Access haben für die Innovaphone PBX keine Bewandtnis.

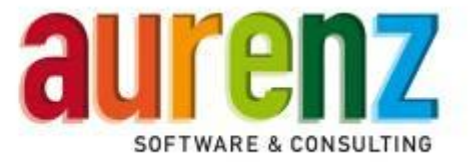

#### 6.3 Registerkarte "Zeitfenster"

Über diese Registerkarte legen Sie fest, an welchen Wochentagen und zu welchen Zeiten die CDRs in AlwinPro/Anna4 übertragen werden.

| atenquellen bearbeiten                |  |                   |            |          |               |                  |       |                 | 23       |
|---------------------------------------|--|-------------------|------------|----------|---------------|------------------|-------|-----------------|----------|
| Neu                                   |  | TCP/IP E          | nstellunge | en       | Innovaphone I | PBX              | Vera  | zeichnis scanne | n        |
| <u>K</u> opieren                      |  | Allgemein         | Telef      | onanlage | Zeitfenster   | Nebenst          | ellen | Fax-Nebenst     | ellen    |
| Löschen                               |  |                   |            |          |               |                  |       |                 |          |
| Innovaphone PBX-CDR (Innovaphone-PBX) |  |                   |            |          |               |                  |       |                 |          |
|                                       |  |                   | von        | bis      | von           | bis              |       | Intervall       |          |
|                                       |  | Montag            | 00:00      | - 00:00  | 21:00         | 23:55            | •     | 1               | -        |
|                                       |  | ✓ Dienstag        | 00:00      | 00:00    | 21:00         | 23:55            |       | 1               | •        |
|                                       |  | Mittwoch          | 00:00      | 00:00    | 21:00         | 23:55            |       | 1               | -        |
|                                       |  | Donnerstag        | 00:00      | 00:00    | 21:00         | 23:59            |       | 1               | -        |
|                                       |  | Freitag           | 00:00      | - 00:00  | 21:00         | 23:59            |       | 1               | -        |
|                                       |  | Samstag           | 00:00      | - 00:00  | 21:00         | - 23:59          |       | 1               | -        |
|                                       |  | Sonatao           | 00.00      | - 00:00  | 21:00         | - 23.50          |       | 1               |          |
|                                       |  | J∳ Sonna <u>d</u> | 100.00     | - 100.00 | •  21.00      | · [23.34         | · •   |                 | <u> </u> |
|                                       |  |                   |            |          |               |                  |       |                 |          |
|                                       |  |                   |            |          |               |                  |       |                 |          |
|                                       |  |                   |            |          |               |                  |       |                 |          |
|                                       |  |                   |            |          |               |                  |       |                 |          |
|                                       |  |                   |            |          |               |                  |       |                 |          |
|                                       |  |                   |            |          |               |                  |       |                 |          |
| • III • •                             |  |                   |            |          |               |                  |       |                 |          |
|                                       |  |                   |            | _        |               |                  |       |                 |          |
|                                       |  |                   |            |          |               | <u>S</u> chließe | n     |                 |          |

- Die CDRs werden von der Innovaphone PBX im Unterverzeichnis *\FTP\InnovaphonePBX* abgelegt. Dies gilt auch für vernetzte Umgebungen, bei denen von mehreren VoIP-Gateways Daten geliefert werden können.
- Das Intervall kann z.B. von 00:00 bis 23:59 auf "Standverbindung" eingestellt werden. In diesem Fall werden CDRs, die im Unterverzeichnis *\FTP\InnovaphonePBX* abgelegt werden, sofort verarbeitet.

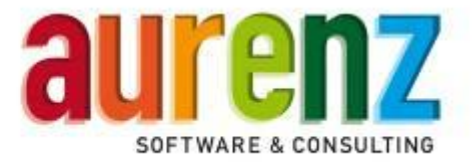

#### 6.4 Registerkarte "TCP/IP Einstellungen"

Auf dieser Registerkarte legen Sie die IP-Adresse fest, über die die Telefonanlage AlwinPro/Anna4 mit dem http- oder https Protokoll erreicht. Der Port für den http Zugang ist auf 81 und für den https Zugang auf 443 einzustellen.

| Datenguellen bearbeiten               |   |                           |                      | <b>×</b>               |
|---------------------------------------|---|---------------------------|----------------------|------------------------|
| Nin I                                 | 1 |                           |                      |                        |
| Neu                                   |   | Allgemein Telefonanlage   | Zeitfenster Nebenst  | ellen Fax-Nebenstellen |
| Kopieren                              |   | TCP/IP Einstellungen      | Innovaphone PBX      | Verzeichnis scannen    |
| Löschen                               |   |                           |                      |                        |
| Innovaphone PBX-CDR (Innovaphone-PBX) |   | IP-Adresse für den Zugang | Alle IP-Adressen     | 0                      |
|                                       |   | Port für den Zugang       | 81                   |                        |
|                                       |   | IP-Adresse für den Zugang | Bestimmte IP-Adresse | <b>•</b><br>11         |
|                                       |   | Port für den Zugang       | 443                  |                        |
|                                       |   |                           |                      |                        |
|                                       |   |                           |                      |                        |
|                                       |   |                           |                      |                        |
|                                       |   |                           |                      |                        |
|                                       |   |                           | <u>S</u> chließe     | n                      |

Beachten Sie f
ür die Nutzung von https bitte das Kapitel 2.1.2

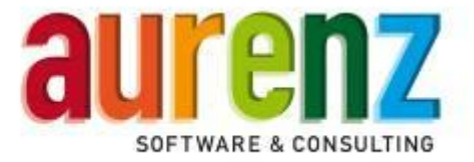

#### 6.5 Registerkarte "Innovaphone PBX"

Für die korrekte Verarbeitung der CDRs aus der Innovaphone PBX werden speziellen Parameter eingetragen. Die hier gezeigten Werte sind Beispieleinstellungen.

| Datenquellen bearbeiten                    |    |                                                                                                    |  |  |  |  |
|--------------------------------------------|----|----------------------------------------------------------------------------------------------------|--|--|--|--|
| <u>N</u> eu<br><u>K</u> opieren<br>Löschen |    | Allgemein         Telefonanlage         Zeitfenster         Nebenstellen         Fax-Nebenstellen           TCP/IP Einstellungen         Innovaphone PBX         Verzeichnis scannen         Innovaphone PBX         Verzeichnis scannen |  |  |  |  |
| Innovaphone PBX-CDR (Innovaphone-PBX)      |    | Zu entfemende Amtsholung für externe Rufnummern ") 0 2u entfemende Privat-Amtsholung für externe Rufnummern ")                                                                                                    |  |  |  |  |
|                                            |    | 9<br>Amtsholung für Projektgespräche (Bsp: "88=4" - Amtsholung ist 88 und Länge der Projekt-Nr. ist 4) ")<br>77=4                                                                                                    |  |  |  |  |
|                                            | << | Hinzufügen                                                                                                    |  |  |  |  |
|                                            |    | PBX-Name         Knotennummer           MASTER         1           SLAVE1         2           SLAVE2         3                                                                                                    |  |  |  |  |
|                                            |    | Maham Batrina ia ajam Banhafald kiinaan durah Samilalan astronat wardan                                                                                                    |  |  |  |  |
| - III                                      |    | ) Menrere Lintrage in einem Lingabereid konnen durch Semikolon getrennt werden.                                                                                                    |  |  |  |  |
|                                            |    | <u>S</u> chließen                                                                                                    |  |  |  |  |

- Zu entfernende Amtsholung f
  ür externe Rufnummern: Hier sind alle benutzten Amtskennziffern f
  ür Dienstgespr
  äche einzutragen.
- Zu entfernende Privat-Amtsholung f
  ür externe Rufnummern: Hier sind alle ggf. benutzten Amtskennziffern f
  ür Privatgespr
  äche einzutragen
- Amtsholung für Projektgespräche:

Falls in der PBX unter *Gateways / Routes* feste Projektnummern eingetragen sind, müssen Amtskennziffer für Projektgespräche und die (feste) Länge der folgenden Projektkennziffer an dieser Stelle eingetragen werden. Dies ist Voraussetzung zur korrekten Erkennung als Projektgespräch und Tarifierung anhand der gewählten Rufnummer (Bsp. 77471107021738880).

#### ACHTUNG

Die Amtsholung für Projektgespräche darf niemals gleich der Amtsholung für Dienst- und Privatgespräche sein!

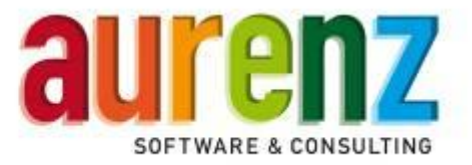

• Bei Nutzung dieser Variante zur Kennzeichnung von Projektgesprächen werden Projektkennziffern in der Innovaphone PBX unter Gateway/Routes eingetragen und dem Datensatz entnommen:

| Beispiel:<br>MASTER: innovapho                                                                                                    | one IP305   |                 |           |            |
|----------------------------------------------------------------------------------------------------|-------------|-----------------|-----------|------------|
| Seneral Interfaces                                                                                                    | IP4 IP6 Ser | vices PBX       | ateway M  | aintenance |
| General Interfac                                                                                                    | es SIP GK   | Routes CDR      | R0 CDR1   | Calls      |
| 😑 From                                                                                                    | Γο Cou      | inter CGPN Maps |           |            |
| $\blacksquare$ BRI1:ISDN $\Box$ $\blacksquare$ $\rightarrow$                                                                               | RB1:ISDN    | $\rightarrow$   |           |            |
| RB1:ISDN _ 4711 →                                                                                                    | BRI1:ISDN   | $\rightarrow$   |           |            |
| <b>1</b> <del>7</del> <del>7</del> <del>7</del> <del>7</del> <del>7</del> <del>7</del> <del>7</del> <del>7</del> <del>7</del> <del>7</del> | BRI1:ISDN   | $\rightarrow$   |           |            |
| →                                                                                                    | BRI1:ISDN   | $\rightarrow$   |           |            |
| —, GW1                                                                                                    | BRI1:ISDN   | <b>→</b>        | PrivatAmt |            |
|                                                                                                    | BRI1:ISDN   | $\rightarrow$   |           |            |
| $\longrightarrow$ $\rightarrow$                                                                                                    | BRI1:ISDN   | $\rightarrow$   |           |            |
| $\neg \Box$ CONF $\Box$ $\neg \neg$ $\rightarrow$                                                                                          | RCNF        | $\rightarrow$   |           |            |
| $\square RCNF \implies \square \rightarrow$                                                                                                | CONF        | →               |           | ??         |

#### 6.6 Registerkarte "Verzeichnis scannen"

Es wird der Pfad zu dem Verzeichnis eingetragen, in das die Innovaphone PBX die CDRs speichert. Der Pfadname ist durch die Wahl der Datenquelle vorbelegt.

| Datenquellen bearbeiten                       |                                                                                                    | 23 |
|-----------------------------------------------|----------------------------------------------------------------------------------------------------|----|
| <u>N</u> eu<br><u>K</u> opieren               | Allgemein Telefonanlage Zeitfenster Nebenstellen Fax-Nebenstellen<br>TCP/IP Einstellungen Innovaphone PBX Verzeichnis scannen |    |
| Löschen Innovaphone PBX-CDR (Innovaphone-PBX) | Pfadname der Importdateien D:\Aurenz\TwoInOne\TIO 8.0.06\FTP\InnovaphonePBX                                                   |    |
| lamana la                                     | Eingelesene Dateien in ein Sicherungsverzeichnis kopieren (AlwinPro/Rohdaten)                                                 | _  |
|                                               | ✓ Dateien automatisch loschen, wenn sie älter sind als 3 Monate                                                               |    |
|                                               | <                                                                                                    |    |
|                                               |                                                                                                    |    |
|                                               |                                                                                                    |    |
|                                               |                                                                                                    |    |
| < +                                           |                                                                                                    |    |
|                                               | <u>S</u> chließen                                                                                                    |    |

 Von AlwinPro/Anna4 verarbeitete Datensätze können bei Bedarf in einem Unterverzeichnis\ Rohdaten abgelegt werden. Die Speicherung dieser Rohdaten lässt sich mit einer automatischen Löschung für Daten älter 1-12 Monate verknüpfen.

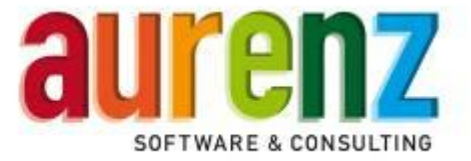

#### 6.7 Registerkarte "Nebenstellen"

Hier kann die Option zur Einstellung von Nebenstellen, welche zur Gesprächsverarbeitung herangezogen werden sollen, vorgenommen werden.

| Datenquellen bearbeiten              |    |                                                      |                                               |                                               |                            |                        | 23                   |
|--------------------------------------|----|------------------------------------------------------|-----------------------------------------------|-----------------------------------------------|----------------------------|------------------------|----------------------|
| <u>N</u> eu                          |    | TCP/IP Fi                                            | nstellungen                                   | Innovanhone P                                 | RX Ì                       | Ve                     | erzeichnis scannen   |
| <u>K</u> opieren                     |    | Allgemein                                            | Telefonanlage                                 | Zeitfenster                                   | Nebens                     | tellen                 | Fax-Nebenstellen     |
| Löschen                              |    | Einschränkunge                                       | n bei der Verarbeitun                         | g von Nebenstellen                            |                            |                        |                      |
| nnovaphone PBX-CDR (Innovaphone-PBX) |    | <ul> <li>Eingegeben</li> <li>Nur die eing</li> </ul> | e Nebenstellen nicht<br>egeb. Nebenstellen v  | verarbeiten:<br>erarbeiten:                   |                            |                        |                      |
|                                      |    |                                                      | <u>H</u> inzufügen                            |                                               |                            |                        |                      |
|                                      |    |                                                      | Löschen                                       |                                               |                            |                        |                      |
|                                      |    | Aus                                                  | <u>D</u> atei importieren                     |                                               |                            |                        |                      |
|                                      | << |                                                      |                                               |                                               |                            |                        |                      |
|                                      |    | ∢ In                                                 | III<br>Datei <u>e</u> xportieren              | 4                                             |                            |                        |                      |
| < Þ                                  |    | Zulässige Zeich<br>Ein Nebensteller                  | en sind die Ziffem 0 -<br>nbereich kann durch | 9, die Buchstaben A<br>'' (Minus-Zeichen) eir | A - D, sowie<br>ngebegen v | "" und '#<br>verden (z | r.<br>.B.: 100-200). |
|                                      |    |                                                      |                                               |                                               | <u>S</u> chließ            | en                     |                      |

# 6.8 Registerkarte "Fax-Nebenstellen" (Optional)

Bei Nutzung der Option Faxnebenstellen wird hier der/die Präfix(e) der Faxboxen eingetragen.

| Neu              | TCP/IP Einstellungen Innovaphone PBX Verzeichnis scannen                                                                                                    |  |  |  |  |  |  |
|------------------|----------------------------------------------------------------------------------------------------|--|--|--|--|--|--|
| <u>K</u> opieren | Allgemein Telefonanlage Zeitfenster Nebenstellen Fax-Nebenstellen                                                                                                    |  |  |  |  |  |  |
| Löschen          | Geben Sie bitte die Kennungen für Fax-Nebenstellen ein.                                                                                                    |  |  |  |  |  |  |
|                  | <ul> <li>Jos</li> <li>Fax-Nebenstellen werden aufgrund der eingegebenen Kennungen erkannt und die Kennung von der Nebenstelle entfernt.</li> <li>(Bsp.: Kennung 98; Gespräch kommt mit der Nebenstelle 98123; Somit wird das Gespräch der Nebenstelle 123 zugeordnet)</li> <li>Wird das E.164 Format verwendet, so kann dies in der Form "xxxxy" (Prefix   Kennung) angegeben werden.</li> <li>(Bsp.: Kennung 98 -&gt; +49702293355/98; Gespräch kommt mit der Nebenstelle +49702293355123 zugeordnet.</li> </ul> |  |  |  |  |  |  |

Beispiel: Nebenstelle Müller = 115 / Faxbox Müller = 98115

**ACHTUNG** Dieses Merkmal wird nicht von allen TK-Anlagen unterstützt!

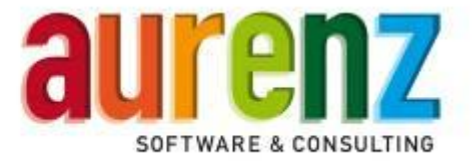

#### 7 Test der Installation

Starten Sie die AlwinPro/Anna4 Datenaufnahme und öffnen Sie durch den Menüpunkt Telefonanlagen / Übersicht das Datenquellenübersichtsfenster. Markieren Sie Ihr Telefonsystem und wählen Sie nun den Menüpunkt Telefonanlagen / Datensatzmonitor. Führen Sie einige Testgespräche über die Innovaphone PBX und rufen die Daten je nach Einstellung der Datenquelle im Reiter "Zeitfenster" in der Datenquelleübersicht mittels "Sofort verbinden" manuell ab. Sie können die Übertragung mittels der beiden Monitorfenster überprüfen. Im Fenster Übersichtsmonitor wird die Übertragung der Daten angezeigt und im Fenster Datensatzmonitor deren Interpretation. Der Datensatzmonitor solle nach Abschluss der Tests geschlossen werden.

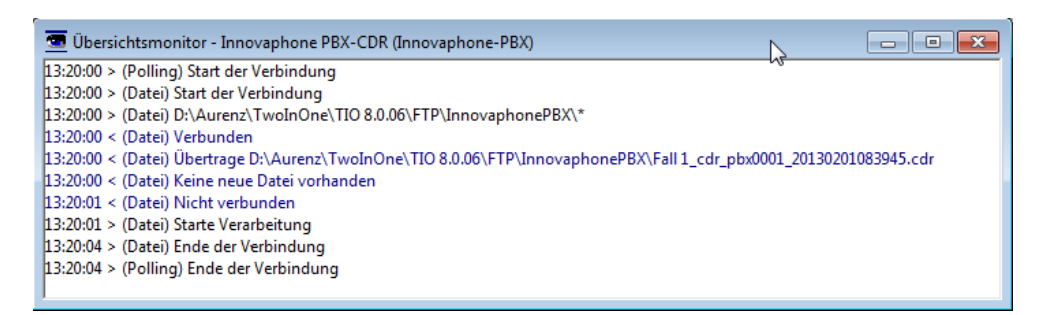

| 🚾 Datensatzmonito                   | r: Innovaphone PBX-CI                           | DR (Innovaphone-PBX) / Datensatz | - • • |
|-------------------------------------|-------------------------------------------------|----------------------------------|-------|
| Nebenstelle<br>100<br>0015120335557 | Datum<br>01.02.13 08:39:54<br>01.02.13 08:39:54 |                                  |       |
|                                     |                                                 |                                  |       |
|                                     |                                                 |                                  |       |
|                                     |                                                 |                                  |       |
|                                     | Suchen                                          | <                                | 4     |